## คู่มือสำหรับผู้ลงลายมือชื่อดิจิทัล

ตามคู่มือสำหรับประชาชน เรื่อง การขออนุญาตประกอบธุรกิจธนาคารพาณิชย์ไร้สาขา (Virtual Bank) กำหนดให้ผู้ขออนุญาตหรือผู้ที่ได้รับมอบอำนาจจากผู้ขออนุญาตในการลงลายมือชื่อ ดิจิทัลเพื่อรับรองเอกสารจะต้องสมัครเข้าใช้ระบบ BOT SecureNET เพื่อจัดส่งใบรับรองอิเล็กทรอนิกส์ ในการลงลายมือชื่อดิจิทัล (Digital Signature) ก่อนรับรองเอกสารและนำส่งให้แก่ธนาคาร แห่งประเทศไทย (ธปท.) เพื่อให้มั่นใจได้ว่าการจัดส่งเอกสารทางอิเล็กทรอนิกส์มีความน่าเชื่อถือ และ ได้รับการรับรองโดยผู้ที่ได้รับมอบอำนาจในการลงลายมือชื่อดิจิทัล (Digital Signature)

ทั้งนี้ ผู้ขออนุญาตหรือผู้ที่ได้รับมอบอำนาจจากผู้ขออนุญาตในการลงลายมือชื่อดิจิทัล (ผู้ใช้งาน) จะต้องขอใบรับรองอิเล็กทรอนิกส์ (Digital Certificate) จากบริษัท ไทยดิจิทัล ไอดี จำกัด (TDID) ซึ่งเป็นผู้ให้บริการออกใบรับรองอิเล็กทรอนิกส์ (Certificate Authority-CA) จากนั้นผู้ใช้งาน ต้องนำใบรับรองอิเล็กทรอนิกส์ดังกล่าวมาลงทะเบียนในการรับ-ส่งข้อมูลอิเล็กทรอนิกส์กับ ธปท. ผ่าน ระบบ BOT SecureNET

ขั้นตอนสำหรับผู้ใช้งาน มีดังนี้

- ขั้นตอนที่ 1 ขอใบรับรองอิเล็กทรอนิกส์ในการลงลายมือชื่อดิจิทัลจาก TDID
- ขั้นตอนที่ 2 สมัครเข้าใช้ระบบ BOT SecureNET กับ ธปท.
- ขั้นตอนที่ 3 ลงทะเบียนใบรับรองอิเล็กทรอนิกส์ผ่านระบบ BOT SecureNET กับ ธปท.
- ขั้นตอนที่ 4 การลงลายมือชื่อดิจิทัลบนเอกสาร

โดยมีรายละเอียดในแต่ละขั้นตอนดังต่อไปนี้

## ้ ขั้นตอนที่ 1 : ขอใบรับรองอิเล็กทรอนิกส์ในการลงลายมือชื่อดิจิทัลจาก TDID

ผู้ใช้งานจะต้องขอใบรับรองอิเล็กทรอนิกส์ (Digital Certificate) จากผู้ให้บริการออก ใบรับรองอิเล็กทรอนิกส์ สำหรับ "ระบบงาน Electronic Financial Services (EFS) / บริการทาง อิเล็กทรอนิกส์ของ ธปท." โดยระบุประเภทใบรับรองฯ เป็น "ประเภทองค์กร (สำหรับเจ้าหน้าที่ องค์กร) - Enterprise User Certificate" ทั้งนี้ สามารถศึกษารายละเอียดได้ตาม link แนบด้านล่างนี้

> คู่มือการขอใบรับรองอิเล็กทรอนิกส์ คู่มือการดาวน์โหลดใบรับรองอิเล็กทรอนิกส์ คู่มือการใช้งาน e-Token

## <u>ขั้นตอนที่ 2</u> : การสมัครเข้าใช้ระบบ BOT SecureNET กับ ธปท.

ระบบการใช้บริการทางอินเทอร์เน็ตของ ธปท. (BOT SecureNet) เป็นระบบสำหรับให้บริการ ลงทะเบียนเพื่อเข้าถึงระบบงานบริการต่าง ๆ ของ ธปท. โดยระบบ BOT SecureNET ไม่จำกัดจำนวน ผู้สมัครเข้าใช้ อย่างไรก็ดี ผู้ใช้งานจะนำส่งใบรับรองอิเล็กทรอนิกส์ได้เพียง 1 ใบรับรองต่อ 1 บัญชี ผู้ใช้งาน และผู้ใช้งานต้องเป็นผู้เปิดบัญชีผู้ใช้งานระบบ BOT SecureNET ด้วยตนเองเท่านั้น โดย ผู้ใช้งานดังกล่าวต้องสมัครเข้าใช้ระบบ BOT SecureNET และได้รับการตรวจสอบยืนยันตัวตนก่อน ทั้งนี้ ในกรณีที่ผู้ใช้งานเคยลงทะเบียนกับระบบงานบริการอื่นแล้วสามารถใช้บัญชีเดิม เพื่อขอใช้ บริการระบบลงทะเบียนสำหรับการยื่นคำขออนุญาตจัดตั้งธนาคารพาณิชย์ไร้สาขาเพิ่มเติมได้ โดย ไม่ต้องเปิดบัญชีใหม่

| 1. เข้า <u>https://iservic</u>                                | <u>e.bot.or.th/</u> เลือก จัด                                       | การ Account                                                   |                                                               |
|---------------------------------------------------------------|---------------------------------------------------------------------|---------------------------------------------------------------|---------------------------------------------------------------|
| Bunk of Thailand                                              |                                                                     | หน้าแรก ข้อมูลสถิติ/บริการ ธปท. เช่                           | รี่ยวกับ ธปก ติดต่อเรา ช่วยเหลือ / ร้องเรียน                  |
| ~ <b>—</b>                                                    | บริการทางอิเล็กทรอนิกส์ขะ<br>                                       | องธนาคารแห่งประเทศไทย                                         |                                                               |
| SECULE Start On animu                                         | 0                                                                   |                                                               | 🛧 เรียง 🌐 ตาราง 📰 รายการ                                      |
| RG<br><sup>บริการข้อมูล</sup><br>พันธบัตรทาง<br>อันเทอร์เน็ต  | ปริการ<br>ยื่นคำขออนุญาต<br>e-Application                           | <sup>บริการ</sup><br>แจ้งความประสงค์เงิน<br>ลงทุนในต่างประเทศ | BIBOR<br><sup>บริการ</sup><br>ส่งข้อมูล<br>อัตราดอกเบี้ย      |
| เข้าสู่ระบบ เพิ่ม / สมัครบริการ                               | เข้าสู่ระบบ เพิ่ม / สมัครบริการ                                     | เข้าสู่ระบบ เพิ่ม / สมัครบริการ                               | เข้าสู่ระบบ เพิ่ม / สมัครบริการ                               |
| 🖉 ຄູ່ບ້ອ 📑 ເດື່ອນໃນກາຣສບັກຣ<br>🕑 ຍ້ອນຸສມສຍແພຣ໌ 🔤 ຕົດຕ່ອຂອບການ | 🖉 rjilo                                                             | 🔗 ຢູ່ບົວ 🔤 ຕົດຕ່ວສວບການ<br>🔁 ປ້ວມູລະມະຍະເພຣ່                  | 📕 คู่มือ 🖺 เงื่อนใชการสมัคร<br>🖲 ข้อมูลเหยแพร่ 📓 ติดต่อสอบตาม |
| <sup>บริการ</sup><br>ส่งข้อมูลเพื่อการ<br>กำกับตรวจสอบ        | บริการรับ-ส่งข้อมูล<br>DAP<br>(Data Acquisition and<br>Publication) | บริการ ยื่นคำขออนุญาต<br>ระบบคำขอมาตรการป้อง<br>ปราม          | บริการ ยื่นคำขออนุญาต<br>ECARS-กม.ควบคุมร                     |
| เข้าสู่ระบบ เพิ่ม / สมัครบริการ                               | เข้าสู่ระบบ เพิ่ม / ลปกรมริการ                                      | เข้าสู่ระบบ เพิ่ม / สมัครบริการ                               | เข้าสู่ระบบ เพิ่ม / สมัครบริการ                               |

- 2. เข้าสู่ระบบ BOT SecureNET โดยดำเนินการดังนี้
  - 2.1 หากผู้ใช้งานไม่เคยมีบัญชีผู้ใช้งาน ให้ลงทะเบียนใหม่
    - 2.1.1 อ่านเงื่อนไขการใช้บริการ และกดเลือก "ข้าพเจ้าขอยอมรับตามเงื่อนไขการใช้ บริการข้างต้น" และกด "ลงทะเบียนผู้ใช้งานใหม่" เพื่อเริ่มต้นกรอกข้อมูล ส่วนตัว

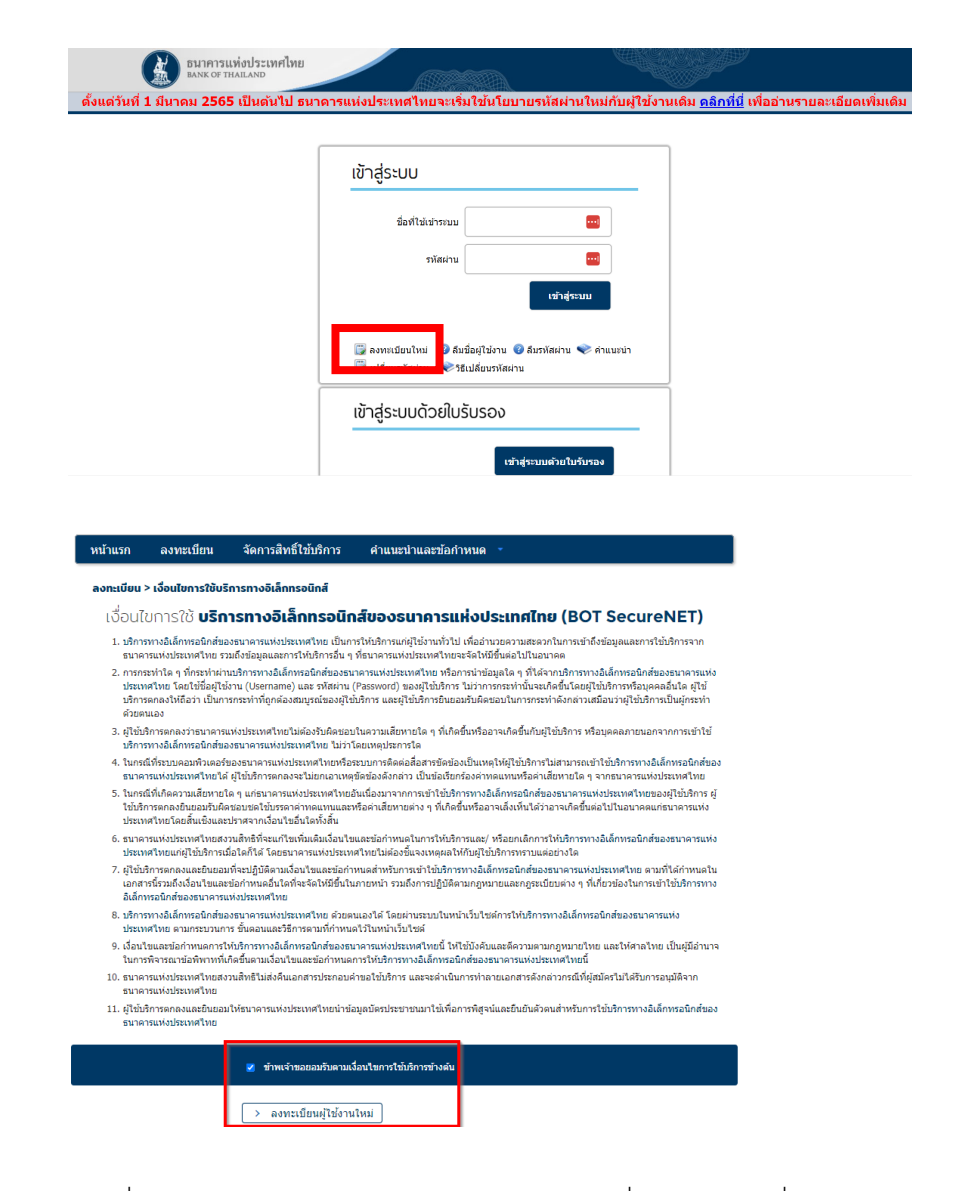

2.1.2 ระบุชื่อผู้ใช้งาน (Username) และกด "ตรวจสอบชื่อผู้ใช้งาน" เพื่อให้ระบบ ตรวจสอบว่า Username ดังกล่าวไม่ซ้ำกับที่มีการลงทะเบียนในระบบไว้แล้ว หลังจากนั้นให้กรอกรายละเอียดจนครบทุกช่อง และกด "ดำเนินการต่อ"

| 4 m T                                     |                                                                    |
|-------------------------------------------|--------------------------------------------------------------------|
| ขอผูเขงาน<br>(Username)                   | *                                                                  |
| (obername)                                | 0 ตราจสอบชื่อผู้ใช้งาน                                             |
|                                           | - MINAMEDERAGENE                                                   |
| รหัสผาน<br>(Password)                     | *                                                                  |
| ยืนยันรหัสผ่าน                            | *                                                                  |
| (Confirm Password)                        |                                                                    |
| ชื่อ - สกุล ภาษาอังกฤษ<br>(ไม่มีสาปาหน้า) | *                                                                  |
| ชื่อ - สกล ภาษาไทย                        |                                                                    |
| (ไม่มีศานาหน้า)                           | *                                                                  |
| เอกสารยืนยันด้วตน *                       | บัตรประจำด้วประชาชน                                                |
|                                           | <ul> <li>หนังสือเดินทาง (Passport)</li> </ul>                      |
|                                           | <ul> <li>ไปสาศัญประจำตัวคนตางดาว (Certificate of Alien)</li> </ul> |
| เลขประจำดัวประชาชน                        | *                                                                  |
| ลีเบล                                     | *                                                                  |
|                                           | เพื่อเป็นอิเมลที่ใช่ในแจ่งผลการขอใช้บริการ                         |
| โทรศัพท์มือถือ                            | *                                                                  |
|                                           |                                                                    |
| โทรดัพท์ที่ทำงาน                          | *                                                                  |

> ดำเนินการต่อ

ลงทะเมียน > ขั้นตอนที่ 1 /

2.1.3 ช่องกลุ่มบริการ ให้เลือก "งานขออนุญาต / แจ้งความประสงค์" และที่ช่อง บริการที่ต้องการให้เลือก "ระบบลงทะเบียนสำหรับการยื่นคำขออนุญาต จัดตั้งธนาคารพาณิชย์ไร้สาขา" กดเลือก "ลงทะเบียนสำหรับการยื่นคำขอ อนุญาตจัดตั้งธนาคารพาณิชย์ไร้สาขา" กด "เพิ่มคำขอสิทธิ์การใช้บริการ" จากนั้นตรวจสอบข้อมูล และกด "ดำเนินการต่อ" (หากไม่ถูกต้องให้กด "ย้อนกลับ" หรือ "ลบคำขอใช้บริการ")

| ABURAN A DANA A DANA A                                                                                                    | ำแรก ลงทะเบียน                                                                                                    | จัดการสิทธิ์ไข้บริการ                                                                                                    | คำแนะนำและข้อกำหนด 🔹                                                                                                    |                                   |
|----------------------------------------------------------------------------------------------------|----------------------------------------------------------------------------------------------------|----------------------------------------------------------------------------------------------------|----------------------------------------------------------------------------------------------------|-----------------------------------|
| ABARAM ENDERGY A USARY USABAM U<br>JIMIN MAGAIN ENDERGY AUGARY USABAY USABAY USAB                                                                                                    | ทะเบียน > ขั้นตอนที่ 2 / 6 - เ                                                                                                    | มอสิทธิ์การใช้บริการ                                                                                                    |                                                                                                    |                                   |
| มหากรพัฒนา         รามนองหนโตแส่บงสัมนทายในส่าวของขญาตรัดส์ระกาคารการในปีโล้รามา           สิมธ์การไปมักกา         สมขะเป็นแส่บงสัมหายในส่าวของขญาตรัดส์ระกาคารการสืมปีโล้รามา           ( ย่ามากกับ         สมขะเป็นแส่บงสัมหายในส่าวของขญาตรัดส์ระกาคารการสืมปีโล้รามา                                                                                                    | กลุ่มบริการ                                                                                                    | งานขออนุญาต / แจ้งควา                                                                                                    | ามประสงค์ 🗸                                                                                                    |                                   |
| מולוויז מיוולנעותיות ( מולוויז)         אולוויז מולוויז                                                                                                    | บริการที่ต้องการ                                                                                                    | ระบบลงทะเบียนสำหรับก                                                                                                    | ารยื่นคำขออนุญาตจัดตั้งธนาคารพาย์ไชย์ไร้สาว                                                                                                    |                                   |
|                                                                                                    | สิทธิ์การใช่บริการ                                                                                                    | 🛛 ลงทะเบียนสำหรับการ                                                                                                    | เป็นคำขออนุญาตจัดตั้งธนาคารหาณิขย์ไร้สาขา                                                                                                    |                                   |
| e Batk of Thailand. Al Röghis Reserved<br>ระบริการแห่งประเทศไทย<br>ระบราช<br>หม่อมาก<br>มาการส่งครามในบน รัดการสิทธิ์ไว้บริการ ดำแนะประเทศราย<br>หม่อมากที่ห่อสาร<br>เข้าราชที่ห่อสาร<br>เข้าราชที่ห่อสาร<br>เข้าราชที่ห่อสาร<br>เข้าราชที่ห่อสาร<br>( ส่วยกักร - ระบบและพระเมียนสำหรับของญาตรัดด์ระบรคารการมือบไว้สารา - บุคคตอรรมดา<br>วัณที่มีหล่างราช<br>( ส่วยกักร - อานเรียนร่างรอบบูลเร็ดด์ระบรคารการมือบไว้สารา - บุคคตอรรมดา<br>( ส่วยกักร - อานเรียนร้างรอบบูลเร็ดด์ระบรคารการมือบไว้สารา - บุคคตอรรมดา<br>( ส่วยกักร - อานเรียนร้างรอบบูลเร็ดด์ระบรคารการมือบไว้สารา - บุคคตอรรมดา<br>( ส่วยกักร - อานเรียนรับริการ                                                                                                    |                                                                                                    | < ย้อนกลับ 🛛 +                                                                                                    | เพิ่มค่าบอสิทธิ์การใช้บริการ 🔵 🗲 ต                                                                                                    | าเนินการต่อ                       |
| ce Bank of Thaland. Al Rights Reserved.           ระบาท 71 หม่งประเทศไทย           กมาก         จะงารเป็นป         จัดการสักรใช้เร็การ         ดำแนะบานละรบดาำหนด   nature avecuations:           กมาก         จะงารเป็นป         จัดการสักรใช้เร็การ         ดำแนะบานละรบดาำหนด   nature avecuation:           กมาก         อายาอออมบาต / แร้งสรายประสงส         •   (การเป็นรักราะ - รบมนองรนนโอนน้ำหรับการกับส่วนออมบุญาลร์สต์ระบาดารการเนียนไร้สามา - มุดคลสรรมสา    (การเป็นรักราะ - รบมนองรนนโอนน้ำหรับการกับส่วนออมบุญาลร์สต์ระบาดารการเนียนไร้สามา    (ชาวอาโปนรักรา:           เป็นการไปนรักรา:         - เป็นการสอ   (ชาวอาโปนรักรา: (ชาวอาโปนรักรา:                                                                                                    |                                                                                                    |                                                                                                    |                                                                                                    |                                   |
| ac Bank of Thalund. Al Rights Reserved.<br>ระหารารแห้งประเทศไทย<br>INNO THALLADE<br>INNO THALLADE<br>INNO THALADE<br>INNO THALLADE<br>INNO THALLADE<br>IN |                                                                                                    |                                                                                                    |                                                                                                    |                                   |
| he Bark of Thaland. All Rojshis Reserved.<br>รับราคารแห้งที่ว่าระเทศไทย<br>INSTOT THALLAND<br>THAT AND AND ALL AND AND ALL AND ALL                                                                                                    |                                                                                                    |                                                                                                    |                                                                                                    |                                   |
| รับสามารถมันให้ประวัทที่ไหม<br>โหมาราช แม้น<br>กมาร์ สงหระเมียน จัดการลัทธิ์ไข้มริการ ด้านแขบ่านเลระวัดกำหนด -<br>กมเป็นม > ขั้นตอนที่ 2 / 6 - บอลิกธ์การใช้บริการ<br>กมุ่มขิการ เราขออมญาต/ แจ้งสามายโซลด์สั ~<br>บรักราชที่ผ่อสาข                                                                                                    |                                                                                                    |                                                                                                    |                                                                                                    |                                   |
| NAKKOT THAILADO          กมาภา       ด้างหระเมียน       ข้อการสิ่งที่ใช้บริการ       คำแนะบ่านเละช่อกำาหนด         กละเดียน>> ขั้นของแก่ 2 / 6 - บอลิกล์การใช้บริการ         แต่อนร้าง       ราชของอนถูกะ/แจ้งตรามประสงค์ 、         บรักราที่ต่อสาข          เสมปริการ       ระชมของหระเมือนสำหรับกรริน์แก่ขออนุญาตจัสต์เงิณาการหาเสมชไว้สาขา - บุคคลธรรมดา         ที่มีเป็นไหกร       ระชมของหระเมือนสำหรับกรริน์แก่ขออนุญาตจัสต์เงิณาการหาเสมชไว้สาขา - บุคคลธรรมดา         ที่มีเป็นการ       และหระเมือนสำหรับกรริน์แล้วขออนุญาตจัสต์เงินขาดารหาเสมชไว้สาขา         มีที่การในนัการ       ตะแหน่อนสำหรับกรริน์แล้วขออนุญาตจัสต์เงินของหน่าสิ่งที่ไขายอบ         รับที่มีหลังกร       ๑๓๓๓ เป็นเป็นสารกรรมอบ          ๑๓๓ เป็นบิการ          ๑๓๓ เป็นปริการ          ๑๓๓ เป็นบิการ          ๑๓๓ เป็นบิการ          ๑๓๓ เป็นบิการ                                                                                                    | The Bank of Theiland All Diabt                                                                                                    | Decement                                                                                                    |                                                                                                    |                                   |
| านรก ลงหะเมียน จัดการลิทธิ์ใช้มริการ ดำแบบว่าและมัดกำหนด ⊂<br>กรเมียน > ขั้นตอนที่ 2 / 6 - บอสิทธิ์การใช้บริการ<br>แต่นะยิการ เขาขออนบูาะ / แจ้สตรายประสงค์ ∨<br>บริการที่ห์องการ - ระบบแองหะเนียนสำหรับการอื่นกำนออนุญาตจัดตั้งระบาดารหาเสียนใให้สายา - บุตคลธรรมดา<br>วัพที่มีผอได้หา 05 จับรมข 2597<br>สิทธิ์การใช้บริการ - ออนแข็บแล้าหรับการโมค์รออนญาตจัดตั้งระบาดารหาเสียนใให้สายา<br>- ค.มศารอไปบริการ<br>< daunnfu > ดำเนินการต่อ                                                                                                    | The Bank of Thailand. All Right<br>ธนาคารแห่งประเทศ                                                                                                    | 5 Reserved.                                                                                                    |                                                                                                    |                                   |
| กสมมภิกษา<br>กล่มมภิกษา<br>บริการที่ต้องการ                                                                                                    | The Bank of Thailand. All Right<br>ธนาคารแท้งประเทศ<br>Bank of Thailand                                                                                                    | ร Reserved.<br>ทย                                                                                                    |                                                                                                    |                                   |
| คลุ่มปริกร อาขออมบูกะ/เจ้งกานประสส์ ♥<br>เร็การที่ด้องการ =รมมเตงทรเป็ญม่าไปรับการโปนกำนออมุญาตรีตตั้งอินาคารหารเดิมมิได้สามา - มุตคตสรรมคา<br>วัณที่มีเอไว่หวัน 05 มีนาคม 2567<br>สิบธ์การไม่บริการ =การเป็ญสำหรับอายานี่แต่ รออมุญาตรีตตั้งอนาคารหารเดิมมิได้สามา<br>                                                                                                    | The Bank of Thailand. All Right<br>ธนาคารแห่งประเทศไ<br>BANK of THAILAND<br>นำแรก ลงทะเบียน                                                                                                    | i Reserved.<br>ทย<br>จัดการสิทธิ์ใช้บริการ                                                                                                    | คำแบะบำและช่อกำหนด *                                                                                                    |                                   |
| มทางที่ต่องกร<br>คำขอใส่มีห้าาร = รรมมดงทรเนียนสำหรับการที่แสามออนุญาตรีตต์งอนาดาวหาเนียนใร้ตามา - มุดคตธรรมดา<br>วัณที่มีหล่างร้างท<br>มิษ์การไส่มริการ<br>— คมศารอไม่มริการ<br>< dอนกลับ<br>> สำเป็นการสอ                                                                                                    | The Bank of Thailand. All Right<br>ธนาการแห่งประเทศ<br>BANK oF THAILAND<br>โาแรก ลงทะเบียน<br>วกะเบียน > ขั้นตอนที่ 2 / 6 -                                                                                                    | s Reserved.<br>พย<br>จัดการสิทธิ์ใช้บริการ<br>ขอสิกธิ์การใช้บริการ                                                                                                    | คำแนะบำและชั่อกำหนด •                                                                                                    |                                   |
| คำขอใช้หรัการ - รุบมลงหรมนิยมสำหรับการขึ้นสาขอมนุญาลรัดสังยนาดาวหาเฉียวไว้สาขา - มุตคลธรรมดา<br>วัณที่มีผลไข่งาน 05 มีนาณ 2567<br>สิทธิ์การใช้หรือการ องทนเปียนสำหรับขอมนุญาตรัดสังยนาดาวหาเฉียบให้สาขา<br>— คมศารอไปบริการ<br>< ปอนกลับ > สำเนินการขอ                                                                                                    | ho Bark of Thailand All Roph<br>ธนาคารแห่งประเทศ<br>ธมาห of Tikaland<br>เริ่มแรก ลงทะเบียน<br>อากะเบียน > ชั้นตอนที่ 2 / 6 -                                                                                                    | s Roserved.<br>ทย<br>จัดการสิทธิ์ไช้บริการ<br>ขอสิทธิ์การใช้บริการ                                                                                                    | <ul> <li>คำแนะบ่านละรังกำหนด</li> <li>mubused     </li> </ul>                                                                                                    |                                   |
| วิหรีย้หล่างไห้มีคาร องระบังคม 2567<br>อิษธ์การได้มริการ องระบังการมีแต่รออสญาตรีลดี่งระกลาวหาเดิมข่าไล้ขนา<br>— คมศาขอไปบริการ<br>< dอนกลับ > สำเนินการสอ                                                                                                    | The Bank of Thailand All Right<br>ธนาคารแห่งประเทศโ<br>แพห of THAILAND<br>มานรก ลงหะเปียน<br>อกะเปียน > ขั้นดอนที่ 2 / 6 -<br>กลุ่มมีการโต้องกร                                                                                                    | sReserved<br>ทย<br>จัดการสิทธิ์ใช้บริการ<br>ขอสิกริ์การใช้บริการ<br>งานขออนุญาต / แจ้งคร                                                                                                    | คำแบบไวนละข้อกำหนด •<br>านประสงที •                                                                                                    | J<br>J<br>J<br>J                  |
| สิมธ์การใช้มริการ แลงแป้ยแก้งกับการยิมธ์กรองเญาแจ้งเครื่อมกลารภาณิชมิโล้งขา<br>— คมศาขอไปบริการ<br>< dอนกคับ > สำเป็นการสอ<br>☐                                                                                                    | he Bank of Thailand All Romb<br>ธนาคาวรแห่งประเทศไ<br>ธมาตาราแห่งประเทศไ<br>ธมาตาราสเตอน<br>ค่อมรัการ<br>เริ่การที่ต่องการ<br>ศายมะใช้มรักา                                                                                                    | Reserved<br>พย<br>จัดการสิทย์ใช้บริการ<br>องสิกริการใช้บริการ<br>รารรอบคุญาย / แร้งคร<br>รารรอบคุญาย / แร้งคร                                                                                                    | ศ้านบรบ้านละรัยกำหนด •<br>าาแปนสงส์ v                                                                                                    |                                   |
| anuala in a constanti in a constanti                                                                                                    | he Bank of Thailand. Al Romb<br>อนาคาวะแห่งประเทศ<br>ขณะ comman.exp<br>าแรก ดงทะเมียน<br>เกษเบียน > ขั้นตอนที่ 2 / 6 -<br>คลัมชัการ<br>เริ่การที่ส่อเกร                                                                                                    | Reserved<br>ການ<br>ຮັດກາງເລັກນີ້ໃຫ້ມູ່ນັກກາງ<br>ບອລັກຣົກາງໃຫ້ມູນການ<br>ອ່ານຂອບພູນາະ (ແຈ້ລະງ<br>ຈານຂອບພູນາະ (ແຈ້ລະງ<br>ຈານຂອບພູນາະ (ແຈ້ລະງ<br>ຈານຂອບພູນາະ (ແຈ້ລະງ                                                                                                    | ศ้านบรบ้านละรัยกำหนด<br>านประสงค์ v<br>นการรับสำขออนุญาตรัดสิ่งธนาการหานับ<br>ม 2567                                                                                                    | -<br>С.<br>Г.Г.бЕТ571 целевстуцат |
| akrandu > Aruburna >                                                                                                    | be Bank of Thailand. Al Right<br>มาการแห่งประเทศ<br>และดารและคม<br>กละเบียน > ขั้นตอนที่ 2 / 6 -<br>กล่อนที่การ<br>เกิดรารกิจองกรั<br>เกิดรารกิจองกรั<br>เกิดรารกิจองกรั<br>เกิดรารกิจองกรั<br>เกิดรารกิจองกรั<br>เกิดรารกิจองกรั<br>เกิดรารกิจองกรั<br>เกิดรารกิจองกระ<br>เกิดรารกิจองกระ<br>เกิดรารการกิจองกระ<br>เกิดรารการกิจองกระ<br>เกิดรารการกิจองกระ<br>เกิดรารการกิจองกระ<br>เกิดรารการการกิจองกระ<br>เกิดรารการการกิจองกระ<br>เกิดรารการกิจองกระ<br>เกิดรารการการกิจองกระ<br>เกิดรารการการกิจองกระ<br>เกิดรารการการการการการการกิจองกระ<br>เกิดรารการการการการการการการการการการการการก | Reserved.<br>ກຍ<br>ຮັດກາງເລັກທີ່ໃໝ້ນຳກາງ<br>ບວລີກຄົ້າງເປັນວັກາງ<br>ອານະຂອນມູນສະເມີຍນັກກາງ<br>ຈຳນະຂອນມູນສະເມີຍນີ້.<br>ຈຳນະຂອນມູນສະເມີຍນີ້.<br>ນາທີ່ມີແລ້ວໃຫ້ກາງ<br>ລັກການນັ້ນກາງ                                                                                                    | ศ้านบรม้านละรับกำหนด •<br>รานประสด์ v<br>มการรับสำนอมูญาตรัดสิ่งรุบาคารหานี<br>ม 2507<br>— สมระชามีประชาญาตรัดสิ่งรุบาคารหานี                                                                                                    | ะ<br>อริปร์สามา<br>ขย์ไร้สามา     |
|                                                                                                    | bo Book of Thailand Al Right<br>อนาคาวระหรังประเทศ<br>เพราะ of Thailand<br>กละเบียน > ขั้นตอนที่ 2 / 6 -<br>กละเบียน > ขั้นตอนที่ 2 / 6 -<br>กละเบียน<br>มริการที่ต่องการ<br>สามอโชมชิการ<br>สามอโชมชิการ<br>สามอโชมชิการ<br>สามอโชมชิการ                                                                                                    | Reserved.<br>ກຍ<br>ວັດກາງເລັກເຊີໃໝ່ນັກກາງ<br>ບວລີກເຈົ້າເຮັດບັນດານ<br>ອານະຄອນອຸນາສ ໃຫ້ແມ່ນ<br>ເວົ້າມາຍແມ່ນກາງ<br>ເວົ້າມາຍແມ່ນກາງ<br>ເວົ້າມາຍເມືອນທີ່ກາງ<br>ເວົ້າມາຍເມືອນກາງ                                                                                                    | ศำนมขนำและชื่อกำหนด •<br>รานปนสงค์ •<br>มการยื่นคำขออนุญาตรัดดิ์งธนาการหาดิ<br>ม 2567<br>— สมคำขอไม้ปการ                                                                                                    | ะ<br>อริปร์สามา<br>ขยให้สามา      |
|                                                                                                    | he Bosk of Thailand, Al Roht<br>อมาการแห่งประเทศไ<br>โทนรก ดงหะเมียน<br>ภณะมีขน> ขั้นตอนที่ 2 / 6 -<br>กลมมีการที่ได้สการ<br>มริการที่ได้สการ<br>สายอไข่มีรัก                                                                                                    | Reserved.<br>ກຍ<br>ຮ້ອກາງເລິກເຮີໃຫ້ມູ່ກີກາງ<br>ບອລີກເຮົາເຮີບັບເກາະ<br>ອານະຄອນອຸນາສ / ພະໂລະ<br>ອານະຄອນອຸນາສ / ພະໂລະ<br>ອານະຄອນອຸມາສ / ພະໂລະ<br>ອານະຄອນອຸມາສ / ພະໂລະ<br>ອານະຄອນອຸມາສ / ພະໂລະ<br>ອານະຄອນອຸມາສ / ພະໂລະ<br>ອານະຄອນອຸມາສ / ພະໂລະ<br>ອານະຄອນອານະຄອນອຸມາສ / ພະໂລະ<br>ອານະຄອນອານະຄອນອານະຄອນອຸມາສ / ພະໂລະ<br>ອານະຄອນອານະຄອນອານະຄອນອານະຄອນອານະຄອນອານະຄອນອານະຄອນອານະຄອນອານະຄອນອານະຄອນອານະຄອນອານະຄອນອານະຄອນອານະຄອນອານະຄອນອານະຄອນອານະຄອນອານະຄອນອານະຄອນອານະຄອນອານະຄອນອານະຄອນອານະຄອນອານະຄອນອານະຄອນອານະຄອນອານະຄອນອານະຄອນອານະຄອນອານະຄອນອານະຄອນອານະຄອນອານະຄອນອານະຄອນອານະຄອນອານາຍອານະຄອນອານາສ / ພານາຍາອນອານະຄອນອານາຍອານະຄອນອານະຄອນອານະຄອນອ | <ul> <li>คำแบบว่าและบังกำหนด</li> <li>คำแบบว่าและบังกำหนด</li> <li>วานปนสงค์ v</li> <li>แกรมันคำขอมนูกูลเรือดังธนาคารากนี้และ</li> <li>และรังการและ</li> <li>และรางไม่มีการ</li> <li>สามมินกระอ</li> </ul>                              |                                   |
|                                                                                                    | he Bosk of Thailand, Al Roht<br>อมาการแห่งประเทศไ<br>โทนรัก ดงหะเมียน<br>ภายเป็น > ขั้นตอนที่ 2 / 6 -<br>กลุมมีการที่ได้สการ<br>มริการที่ได้สการ<br>สายอไข่มีรัก                                                                                                    | Reserved.<br>ການ<br>ຮັດກາງເລີກເຮີໃຫ້ມູ່ມີກາງ:<br>ອາຫະຄອນບູນາະ ໃຫ້ຜູ້ມີກາງ<br>ເອົ້າກາະໃຫ້ມາການ<br>ເອົານາຍອອນບູນາະ ໃຫ້ຜູ້ມີກາງ<br>ເອົານາຍອອນບູນາະ ໃຫ້ແຫ່ງ<br>ເອົານາຍອອນບູນາະ ໃຫ້ແຫ່ງ<br>ເອົານາຍອອນບູນາະ ໃຫ້ແຫ່ງ<br>ເອົານາຍອອນບູນາະ ເຫັງ<br>ເອົານາຍອອນບູນາະ ເຫັງ<br>ເອົານາຍອອນບູນາະ ເຫັງ<br>ເອົານາຍອອນບູນາະ ເຫັງ<br>ເອົານາຍອອນບູນາະ ເຫັງ<br>ເອົານາຍອອນບູນາະ ເຫັງ<br>ເອົານາຍອອນບູນາຍາຍອອນບູນາຍາຍ<br>ເຫັງ                                                                                                    | คำแบบนำและมือกำหนด -<br>คำแบบนำและมือกำหนด -<br>วานประสงณ์ v           วานประสงณ์ v           มการขึ้นเค้าของบุญาสรัสส์เสมาการการใน<br>ม 2507           แต่งารที่แก้าระสมุญาสรัสส์เสมาการการใน<br>- สนเสียกรรม           > สำเนียการส่อ | ะ<br>อาร์สามา<br>มย์ให้สามา       |
|                                                                                                    | he Bank of Thailand, Al Rojhi<br>อาการาะเหง็นไระเทศไ<br>อาการับเร็ตไปเลย<br>มาการที่เสียน<br>เราะเบียน > ขั้นตอนที่ 2 / 6 -<br>กลมายิการที่เลียการ<br>เราะเป็นมีรักร<br>สายอไข่มีมีก                                                                                                    | Reserved.<br>ການ<br>ຮັດກາງເລີກເຮີໃຫ້ມູ່ມີກາງ:<br>ບອດສິກຂໍ້ໃຫ້ມູ່ມີກາງ:<br>ອານະຄອນທູນາະ / ພະລະກະ<br>ອານະຄອນທູນາະ / ພະລະກະ                                                                                                    | คำแนะนำและนี่อกำหนด -<br>คำแนะนำและนี่อกำหนด -<br>าาแปนสงค์ v<br>มการนั้นดำนออนุญาเร็ดตั้งระบาคารากนั้น<br>ม 2507<br>— สนคำขอไม่มีการ<br>- สนควอไม่มีการ<br>> สำเนินการต่อ                                                              | ะ<br>อให้สามา<br>มยใส่สามา        |
|                                                                                                    | The Bank of Thailond, AJ Rojhi<br>อมาคาวรแห่งประเทศ<br>โดมาตร THAILAND<br>มาคน องหระเมียน<br>งกะเบียน > ขั้นตอนที่ 2 / 6 -<br>กอมปีการ<br>มาการให้อยาว<br>สาม                                                                                                    | Reserved.<br>ກາຍ<br>ຮັດກາວສຳກຄີໃຫ້ນໍລາກາວ<br>ບອລີກຄົກຈະໃຫ້ມາກາວ<br>ເອົາຫະຄອນທູງທະ / ພະລະກະ<br>ເອົາຫະຄອນທູງທະ / ພະລະກະ<br>ເອົາຫະຄອນທີ່ມີຄາງ ເອົາຫະຄອນທີ່ມີຄາງ ເອົາຫະຄອນທີ່ມີຄາງ ເອົາຫະຄອນທີ່<br>ເອົາຫະຄອນທີ່ມີຄາງ ເອົາຫະຄອນທີ່ມີຄາງ ເອົາຫຼາຍ<br>ເອົາຫະຄອນທີ່ມີຄາງ ເອົາຫະຄອນທີ່ມີຄາງ ເອົາຫຼາງ ເອົາຫະຄອນທີ່ມີຄາງ ເອົາຫະຄອນທີ່ມີຄາງ ເອົາຫະຄອນທີ່ມີຄາງ ເອົາຫະຄອນທີ່ມີຄາງ ເອົາຫະຄອນທີ່ມີຄາງ ເອົາຫະຄອນທີ່ມີຄາງ ເອົາຫະຄອນທີ່ມີຄາງ ເອົາຫະຄອນທີ່ມີຄາງ ເອົາຫຼາງ ເອົາຫະຄອນທີ່ມີຄາງ ເອົາຫະຄອນທີ່ມີຄາງ ເອົາຫະຄອນທີ່ມີຄາງ ເອົາຫະຄອນທີ່ມີຄາງ ເອົາຫະຄອນທີ່ມີຄາງ ເອົາຫະຄອນທີ່ມີຄາງ ເອົາຫະຄອນທີ່ມີຄາງ ເອົາຫະຄອນທີ່ມີຄາງ ເອົາຫະຄອນທີ່ມີຄາງ ເອົາຫຼາງ ເອົາຫະຄອນທີ່ມີມີຄາງ ເອົາຫຼາງ ເອົາຫະຄອນທີ່ມີຄາງ ເອົາຫຼາງ ເອົາຫຼາງ ເອກາງ ເອົາຫຼາງ ເອົາຫະຄອນທີ່ມີຄາງ ເອົາຫະຄອນທີ່ມີຄາງ ເອົາງ ເອົາຫະຄອນ ເອົາຫາງ ຄາງ ຄາງ ເອົາງ ເອົາຫະຄູມີມ                                                                                                    | คำแนะนำและนี่อกำหนด -<br>คำแนะนำและนี่อกำหนด -<br>าานประสงณ์ v<br>เมารณีนด์านออนุญาลเร็ดสี่งสมาคารหานี่ม<br>ม 2567<br>— สมสารออไม่มริการ<br>> สำเนินการต่อ<br>> สำเนินการต่อ                                                            | ะ<br>อให้สามา<br>มยให้สามา        |
|                                                                                                    | The Bank of Thailond, AJ Roght<br>รมาคาวรแห่งประเทศไ<br>ม้คายรัก<br>ม้คายรัก<br>เม้าแรก<br>องหรับมีขน<br>องหรับมีขน<br>มาการที่ส่งการ<br>เกิดอยาการ<br>เกิดอยาการ<br>สายอาจัมชิดา<br>สายอาจัมชิดา                                                                                                    | Reserved.<br>พย<br>รักการสิทธิ์ไข่มริการ<br>องสิกริกร์ใช้บริการ<br>สามของหมุกขายเมืองสุกร<br>สามของหมุกขายเมืองสุกร<br>สามของหมุกขายเป็นของหมุกขายเมืองสุกร<br>สามของหมุกขายเป็นของหมุกจายเป็นของหมุกจายเป็นของหมุกจายเป็นของหมุกจายเป็นของหมุกจายเป็นของหมุกจายเป็นของหมุกจายเป็นของหมุกจายเป็นของหมุกจายเข้าของหมุกจายเป็นของหมุกจายเป็นของหมายางหมายจายเป็นของหมายจายเป็นของหมุกจายของหมุกจายายางหมายจายางหมายจายของหมายจายางหมายจาย<br>หมายจายางหมายางหมายจายางหมายจายางหมายจายายาจายจายางหมายจายางหมายจายา                                                                                                    | คำแบบนำและบังกำหนด คำแบบนำและบังกำหนด คำแบบนำและบังกำหนด คามการนั้นดำนอมบูญาะจัดสังธนาคารากาณี<br>แกรมขึ้นตำนอมบูญาะจัดสังธนาคารากาณี<br>แต่งหนักการนี้แต่านอมบูญาะจัดสังธนาคารากาณี<br>ค.ณหารอไม่มีการ<br>> สำเนินการสอ                | ะ<br>อาร์<br>มชิวิสามา            |

2.1.4 ตรวจสอบข้อมูลอีกครั้ง และกดเลือก "ข้าพเจ้าขอรับรองว่าข้อความข้างต้น
 เป็นความจริงทุกประการ" และกด "ส่งคำขอลงทะเบียน" (หากข้อมูลไม่ถูกต้อง
 ให้กด "ย้อนกลับ" เพื่อแก้ไขข้อมูล)

| น้าแรก      | ลงทะเบียน จัดก                     | ารสิทธิ์ใช้บริการ                   | คำแนะนำและข้อกำหนด 🔹                                  |                      |  |
|-------------|------------------------------------|-------------------------------------|-------------------------------------------------------|----------------------|--|
| งงทะเบียน 3 | > ขั้นตอนที่ 4 / 6 - ตรวจส         | อบรายละเอียดคำข                     | เอใช้บริการ                                           |                      |  |
|             |                                    |                                     | คำขอใช้บริการ                                         |                      |  |
|             | นื่อเ                              | ปีใช้งาน                            |                                                       |                      |  |
|             | นี่ส                               | เ - สกุล                            |                                                       |                      |  |
|             | หมายเลขบัตรป:                      | ะข่าข่น                             |                                                       |                      |  |
|             | หมายเลขโทรศัพ<br>หมายเลขโทรศัพท์ท์ | อีเมล<br>ฟมือถือ<br>ท่างาน          |                                                       |                      |  |
|             | ค่าขอใช้บริการ - ระบบ              | มลงทะเบียนสำหรับ                    | เการยื่นคำขออนุญาตจัดตั้งธนาคารพาณิชย์ไ               | ร้สาขา - บุคคลธรรมดา |  |
|             | วันที่มีผล<br>สิทธิ์การใช่         | ใช้งาน 05 มีนาคม<br>บริการ ลงทะเบีย | ม 2567<br>นสำหรับการขึ้นคำขออนุญาตจัดตั้งธนาคารพาณิชเ | ก็รัสาขา             |  |
|             | ×                                  | ข้าพเจ้าขอรับรองว่า                 | เข้อความข้างต้นเป็นจริงทุกประการ                      |                      |  |
|             |                                    | (ย้อนคลับ                           | > ส่งคำขอลงทะเบียน                                    |                      |  |

2.1.5 ระบบจะแจ้งหมายเลขคำขอ และส่งอีเมลไปยังอีเมลของผู้ใช้งานที่แจ้งไว้ทันที ให้ผู้ใช้งานเปิดอีเมล และยืนยันการลงทะเบียน ตาม link ที่กำหนด

| น้าแรก   | ลงทะเบียน                                                           | จัดการสิทธิ์ใช้บริการ                                                                                          | คำแนะนำและข้อกำหา                                        | 10 ·                                                 |          |
|----------|---------------------------------------------------------------------|----------------------------------------------------------------------------------------------------|----------------------------------------------------------|------------------------------------------------------|----------|
| งทะเบียเ | ı > ขั้นตอนที่ 5 / 6 - ย์                                           | ยืนยันการลงทะเบียน                                                                                             |                                                          |                                                      |          |
| ບຄະ      | ะนี้ ทางระบบได้รับคำขอหม                                            | มายเลข เรียบร้อยแล้ว                                                                                           |                                                          |                                                      |          |
| กรุณ     | าครวจสอบอีเมลของท่าน                                                | ( ).                                                                                                    | พื่อยืนยันการลงทะเบียน                                   |                                                      |          |
| ถ้าห     | ากท่านไม่ได้รับอึเมลเพื่อยื                                         | ป็นยันคำขอ กรุณาติดต่อเจ้าหน้าท่                                                                               | ที่ขนาคารแห่งประเทศไทยผ่าน                               | ทาง เบอร์โทรศัพท์ หมายเลข 0 2283 5666                |          |
| ในล่     | าดับถัดไปกรุณาจัดเตรียมเ                                            | เอกสารเพื่อส่งธนาคารแห่งประเท                                                                                  | เสไทย                                                    |                                                      |          |
|          |                                                                     | > ดำเนินการต่อ                                                                                                 |                                                          |                                                      |          |
|          |                                                                     |                                                                                                    |                                                          |                                                      |          |
| <b>D</b> |                                                                     | 1                                                                                                    |                                                          |                                                      | -        |
|          | บริการทางอีเล็กทรอนิกส่ชะ<br>ถึง อัน ∞                              | องธนาคารแห่งประเทศไทย (BOT Se                                                                                  | cureNET) <donotroply@bot.or.th></donotroply@bot.or.th>   | 📼 15.20 (1 unitiernum) 👷 (                           | ⊕ +      |
|          | Bนาคารแห่ง<br>BANK OF THAI                                          | ทประเทศไทย<br>LAND                                                                                             |                                                          |                                                      |          |
|          | เรียน คุณ ภาสพงศ์ เจียรมั                                           | ้งทั้ง                                                                                                    |                                                          |                                                      |          |
|          | ธนาคารแห่งประเท<br>สามารถอนุมัติคำขอไข้บริก                         | เศโทยขอขอบคุณส่าหรับการสมัครไ<br>การของท่านได้อย่างถูกต้องรวดเร็ว '                                            | ใช้ บริการทางอิเล็กทรอนิกส์ของช<br>โปรดต่าเนินการ ดังนี้ | นาคารแห่งประเทศไทย (BOT SecureNET) เพื่อให้ธนาคารแห่ | เงประเท  |
|          | 1. ยืนยันการขอใช่บริการแ                                            | เละอีเมลที่ท่านใข้ โดยการไปดาม 📗                                                                               | ink ű                                                    |                                                      |          |
|          | <ol> <li>ส่งเอกสารประกอบการข<br/>ดำเนินการยกเล็กคำขอใช้ร</li> </ol> | ขอใช้บริการมายังธนาคารแห่งประเท<br>บริการ                                                                      | เสไทยภายใน                                               | กรณีธนาคารแห่งประเทศไทยไม่ได้รับเอกสารในระยะเวลา     | เที่กำหน |
|          | หากท่านมีข้อสงสัยประการ                                             | รใด โปรดพิดต่อ                                                                                                 |                                                          |                                                      |          |
|          | ทีมปริการเทคโนโเ                                                    | ลยีสารสนเทศ (งานบริการทางยิเล็ก                                                                                | เพรอนิกส์)                                               |                                                      |          |
|          | ศายเทค เน เลยสา:<br>ธนาคารแห่งประเท                                 | รสนเทศ<br>เดไทย อาคาร 1 ชั้น 2 โซน 4                                                                           |                                                          |                                                      |          |
|          | 273 ถนนสามเสน<br>เบตพระนคร กรุงเร                                   | แขวงวัดสามพระยา<br>ทพฯ 10200                                                                                   |                                                          |                                                      |          |
|          | โพร: 0 2283 566<br>รับบา: Sondo Dia                                 | i6<br>Not or th                                                                                                |                                                          |                                                      |          |
|          | www.pervicen                                                        | The second second second second second second second second second second second second second second second s |                                                          |                                                      |          |
|          | ขอแสดงความนับถือ                                                    |                                                                                                    |                                                          |                                                      |          |
|          |                                                                     |                                                                                                    |                                                          |                                                      |          |

 2.1.6 หลังจากยืนยันการสมัครใช้งานระบบ BOT SecureNET แล้ว ให้ผู้ใช้งานส่ง เอกสารประกอบคำขอใช้บริการที่ลงนามหรือรับรองสำเนาถูกต้อง (PDF) มา ที่ ServiceD@bot.or.th

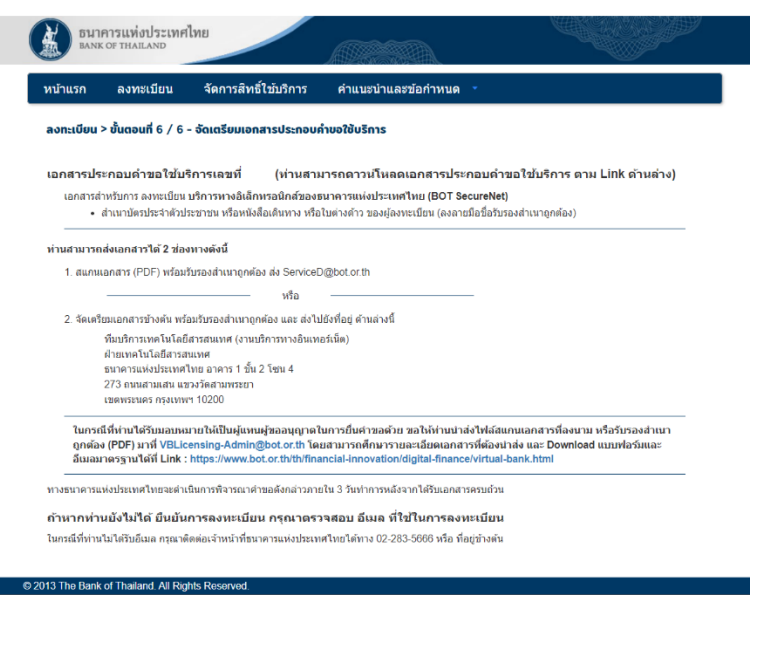

### เอกสารประกอบคำขอใช้บริการ

- สำเนาบัตรประจำตัวประชาชน หรือหนังสือเดินทาง ของผู้สมัครใช้งาน ระบบ BOT SecureNET (ลงลายมือชื่อรับรองสำเนาถูกต้อง)
- 2.1.7 เมื่อ ธปท. ได้รับเอกสารประกอบคำขอใช้บริการแล้ว จะมีอีเมลตอบกลับ

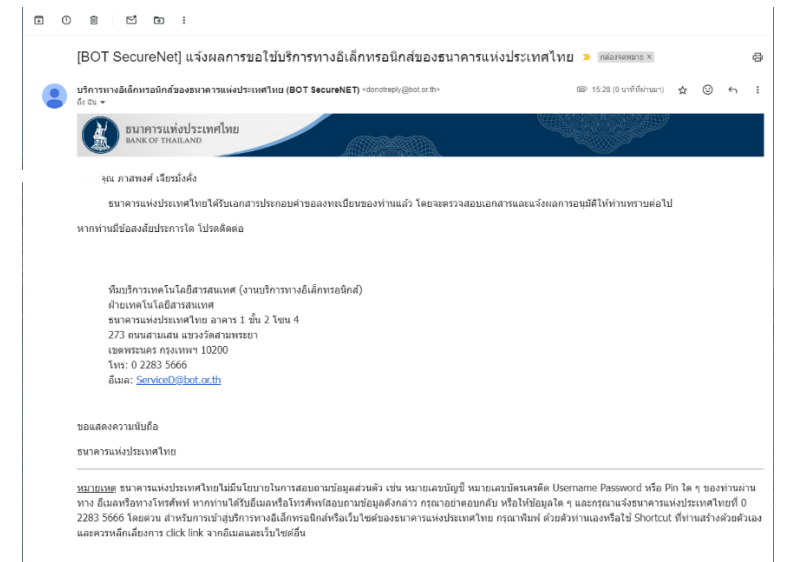

2.1.8 ธปท. จะตรวจสอบข้อมูลคำขอใช้บริการกับเอกสารที่ได้รับ และจะอนุมัติ บัญชีผู้ใช้งานระบบ BOT SecureNET ภายใน 3 วันทำการหลังจากที่ได้รับ เอกสารครบถ้วนแล้ว โดยจะมีอีเมลตอบกลับ

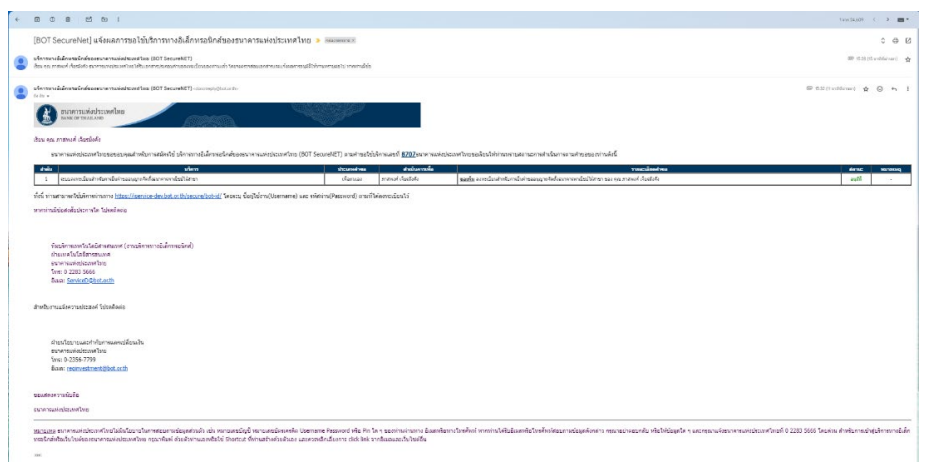

# 2.2 หากผู้ใช้งานเคยลงทะเบียนกับระบบงานบริการอื่นแล้ว ให้เข้าสู่ระบบ

ด่

| อมาคารแห่งประเทศไทย<br>ธงารดราหสะมงอ<br>เ้งแต่วันที่ 1 มีนาคม 2565 เป็นดันไป ธนาย | การแห่งประเทศไทยจะเริ่มใ                                | ใช้นโยบายรหัสฝ่านใหม่กับผู้ใช้งา                   | านเดิม <u>คลิกที่นี่</u> เพื่ออ่านรายละเอียดเพิ่ม | ເດີນ |
|-----------------------------------------------------------------------------------|---------------------------------------------------------|----------------------------------------------------|---------------------------------------------------|------|
| ſ                                                                                 | เข้าสู่ระบบ                                             |                                                    |                                                   |      |
|                                                                                   | ชื่อที่ใช้เข้าระบบ                                      | -                                                  |                                                   |      |
|                                                                                   | รหัสผ่าน                                                |                                                    |                                                   |      |
|                                                                                   |                                                         | เข้าสู่ระบบ                                        |                                                   |      |
|                                                                                   | 🗊 ลงทะเบียนใหม่ 🕜 ลืมชื่อ<br>🗊 เปลี่ยนรหัสผ่าน 💎 วิธีเป | ผู้ใช้งาน 🕜 ลืมรทัสผ่าน 💎 คำแนะนำ<br>สื่ยนรทัสผ่าน |                                                   |      |
|                                                                                   | ເข้าสู่ระบบด้วยใบรับ                                    | ารอง                                               |                                                   |      |
|                                                                                   |                                                         | เข้าสู่ระบบด้วยใบรับรอง                            |                                                   |      |
| 2 1 เลือก "การจัดการสิ่ง                                                          | เล็ใช้บริการ" และ                                       | าะเลือก "การขอสิทว์                                | ส์ใช้บริการเพิ่บเติบ"                             |      |

2.2.1 เลือก "การจัดการสิทธิ์ใช้บริการ การขอสทธเชบรการเพมเตม และเลอก

| ธนาคารแห่งประเทศไทย<br>BANK OF THAILAND |                                         |                             |
|-----------------------------------------|-----------------------------------------|-----------------------------|
|                                         | การจัดการสิทธิ์ใช้บริการ 👻 คำแนะบำแ     | เมะข้อกำหนด ∗ 🕀 ออกจากบริกา |
|                                         | + การขอสิทธิ์ใช้บริการเพิ่มเดิม         |                             |
| ข้อมูลส่วนบุคคล                         | การจัดการสิทธิ์สำหรับตนเอง              |                             |
| ชื่อผัไข้งาน                            | 🏩 การจัดการสิทธิ์สำหรับผู้ดูแลนิดิบุคคล |                             |
|                                         | 🖹 รายการคำขอรออนุมัติ                   |                             |
| ชื่อ - สกุล (ภาษาอังกฤษ)                |                                         |                             |
| ชื่อ - สกุล (ภาษาไทย)                   |                                         |                             |

2.2.2 ทำตามขั้นตอน 2.1.4 จนแล้วเสร็จ

## <u>ขั้นตอนที่ 3</u> : ลงทะเบียนใบรับรองอิเล็กทรอนิกส์ผ่านระบบ BOT SecureNET กับ ธปท.

ในการลงทะเบียนใบรับรองอิเล็กทรอนิกส์ (Digital Certificate) ผู้ใช้งานต้องทำการ Export ใบรับรองอิเล็กทรอนิกส์ (Digital Certificate) ใน Token ที่ได้รับจาก TDID ลงสู่ Hard disk ของ เครื่องคอมพิวเตอร์ที่จะใช้สำหรับการส่งข้อมูลใบรับรองอิเล็กทรอนิกส์ดังกล่าว

- 1. การ Export สามารถทำได้ 2 วิธี คือ
  - 1.1 ใช้โปรแกรม SafeNet Authentication Client Tools

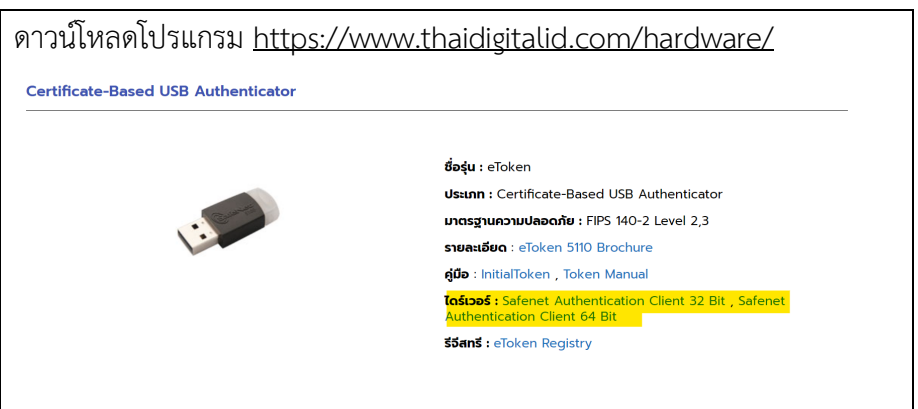

 1.1.1 ผู้ใช้งานต้องทำการติดตั้งโปรแกรม SafeNet Authentication Client Tools และเปิดโปรแกรมใช้งาน พร้อมทั้งเสียบ Token ที่ USB Port ของเครื่อง คอมพิวเตอร์

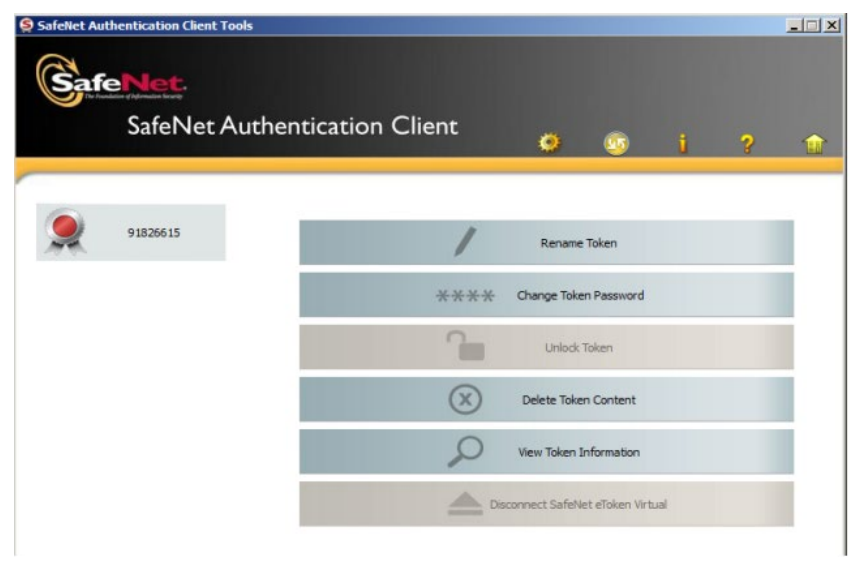

1.1.2 กด "Advanced View" ด้านซ้ายจะปรากฏ User certificates

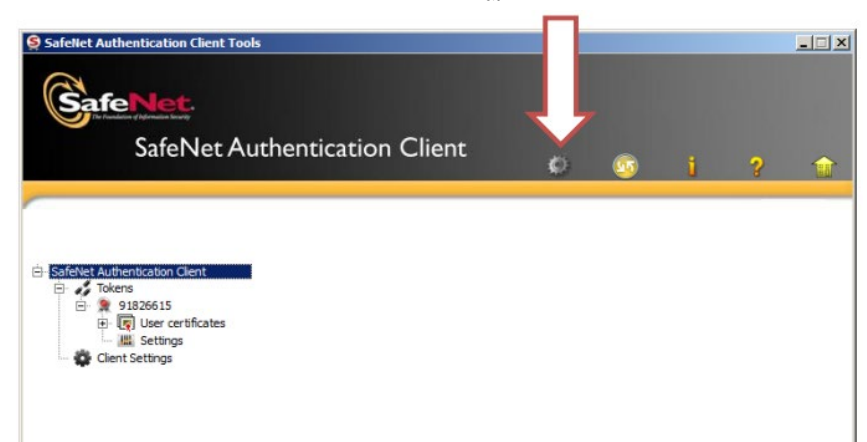

1.1.3 กดที่ "เครื่องหมายบวก" หน้า User certificates และเลือก Certificate ที่ ต้องการ Export และ คลิก mouse ขวาที่ Certification เลือก Export

Certificate

| SafeNet                                                                                                    | Authentication Cli                                                             | ent 🔊 💿 i ? 1                                                      |
|----------------------------------------------------------------------------------------------------|--------------------------------------------------------------------------------|--------------------------------------------------------------------|
| - SafeViet Authentication Client<br>Tokens<br>- \$ 91836615<br>- \$ 0User certificate<br>- \$ User TriTicHat | Certificate Data<br>Serial number<br>Issued to<br>s Issued by<br>CH Valid from | 51 9e 2e 4e<br>DMSDA2 DMSUSER2<br>Thai Digital ID CA<br>12/03/2015 |
| Client Settings                                                                                              | HE valid to<br>S                                                               | All application policies                                           |
|                                                                                                    | Key size                                                                       | 2048 bits                                                          |
|                                                                                                    | Container name                                                                 | e9db59f36d5afe9f                                                   |
|                                                                                                    | Modulus                                                                        | bc a6 d9 b0 93 57 ff a0 32 77 63 2b 7d 07 b1 22 6e 8b d7 27        |
|                                                                                                    | Key specification                                                              | AT_KEYEXCHANGE                                                     |
|                                                                                                    | Default key container                                                          | Yes                                                                |
|                                                                                                    | Cryptographic Provider                                                         | CSP                                                                |
|                                                                                                    |                                                                                |                                                                    |

1.1.4 กรอก Token Password แล้ว กดปุ่ม "OK"

| Enter the Token Password. |                      |
|---------------------------|----------------------|
| Foken Name:               | 91826615             |
| Token Password:           | l                    |
|                           | Current Language: EN |

 1.1.5 กำหนดชื่อไฟล์ โดยมี type เป็น .cer และโฟลเดอร์ที่ต้องการ Save และ กดที่ปุ่ม "Save"

| .ook in:  | 👰 My Compu     | iter |       | • • •  | 📑 🗉 🔳         |
|-----------|----------------|------|-------|--------|---------------|
| Na        | me 🔺           | Size | Туре  | :      | Date Modified |
| 🥪 C:      |                |      | Drive | 16/2/2 | 559 10:58:17  |
| 🥝 D:      |                |      | Drive |        |               |
| 🦺 G:      |                |      | Drive | 1/1/25 | 23 0:00:00    |
| 🛫 W:      |                |      | Drive | 16/9/2 | 558 13:11:35  |
| 🛫 X:      |                |      | Drive | 5/11/2 | 558 16:58:57  |
| 🚰 Y:      |                |      | Drive | 8/3/25 | 59 13:04:59   |
| 🋫 Z:      |                |      | Drive | 16/2/2 | 559 8:54:29   |
|           |                |      |       |        |               |
| ile name: | DMS Certififca | te   |       |        | Save          |
|           |                |      |       | _      |               |

 1.1.6 หลังจาก Save เรียบร้อย จะแสดงข้อความ "Certificate exported successfully" พร้อมกับได้ไฟล์นามสกุล .cer

| S Export Certficate                | x |
|------------------------------------|---|
|                                    |   |
| Certificate exported successfully. |   |
|                                    |   |
| ОК                                 |   |

- 1.2 ใช้โปรแกรม Internet Options ในการ export certificate
  - 1.2.1 ไปที่ Search bar หรือ กดปุ่ม "Window s Key 🐉 + S" แล้วพิมพ์ค้นหา Internet Options

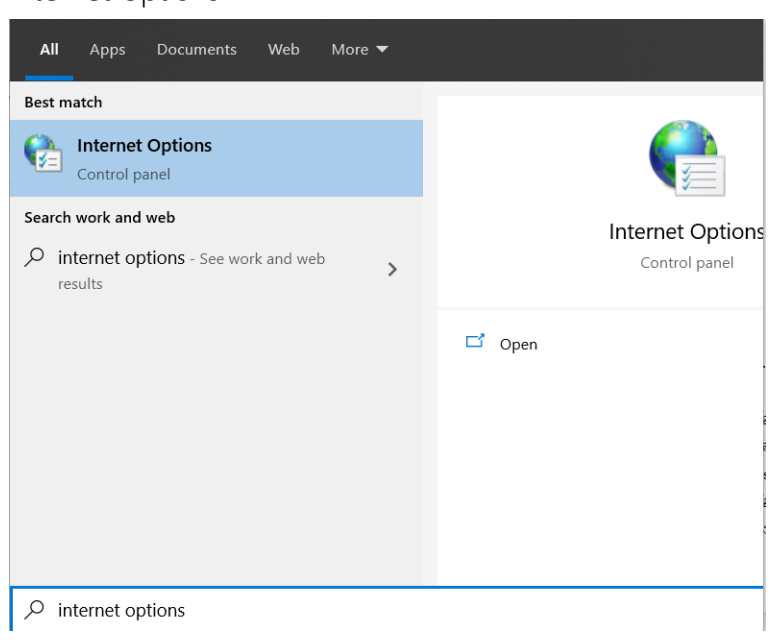

1.2.2 ที่หน้าจอ Internet Options เลือก Tab Content กด "Certificates"

| Internet Options                                                                                                    |
|----------------------------------------------------------------------------------------------------|
| General Security Privacy Content Connections Programs Advanced                                                                         |
| Certificates                                                                                                    |
| Use certificates for encrypted connections and identification.                                                                         |
| Clear SSL state Certificates Publishers                                                                                                |
| AutoComplete                                                                                                    |
| AutoComplete stores previous entries Settings<br>on webpages and suggests matches<br>for you.                                          |
| Feeds and Web Slices                                                                                                    |
| Feeds and Web Slices provide updated Settings<br>content from websites that can be<br>read in Internet Explorer and other<br>programs. |
|                                                                                                    |
| OK Cancel Apply                                                                                                    |

<u>หมายเหตุ</u> : เครื่องคอมพิวเตอร์บางรุ่นอาจแสดงผลหน้าจอเป็น Internet Properties ซึ่งสามารถเลือก Tab Content เพื่อดำเนินการได้ในลักษณะเดียวกัน

| tended purpos | e:        | (All>                      |                 |                         |
|---------------|-----------|----------------------------|-----------------|-------------------------|
| Personal Oth  | er People | Intermediate Certification | Authorities Tru | sted Root Certification |
| Issued To     |           | Issued By                  | Expiratio       | Friendly Name           |
| rithichpe     | bot.or.th | Communications Serve       | r 13/8/2559     | <none></none>           |
|               |           | 1                          |                 |                         |
| Import        | Expo      | rt <u>R</u> emove          |                 | Advance                 |

1.2.3 เลือก Certificates ที่ต้องการลงทะเบียน และกด "Export"

1.2.4 ที่ Certificate Export Wizard กด "Next"

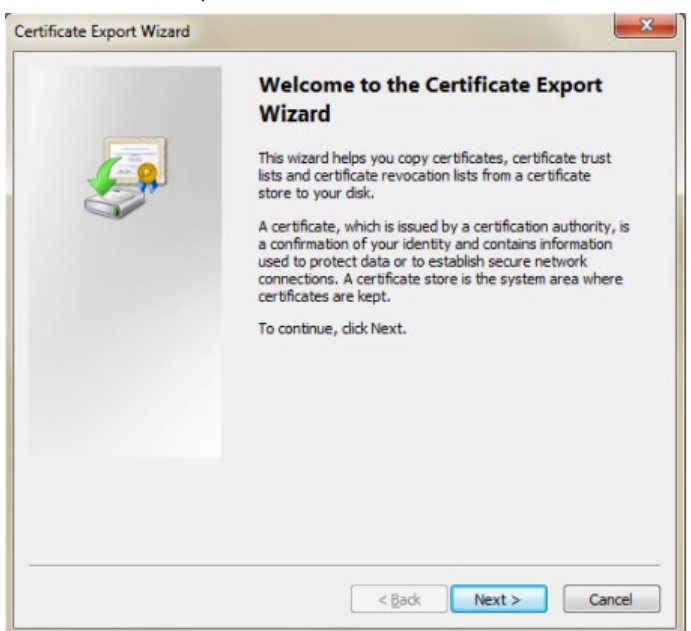

1.2.5 เลือก No, do not export the private key และกด "Next"

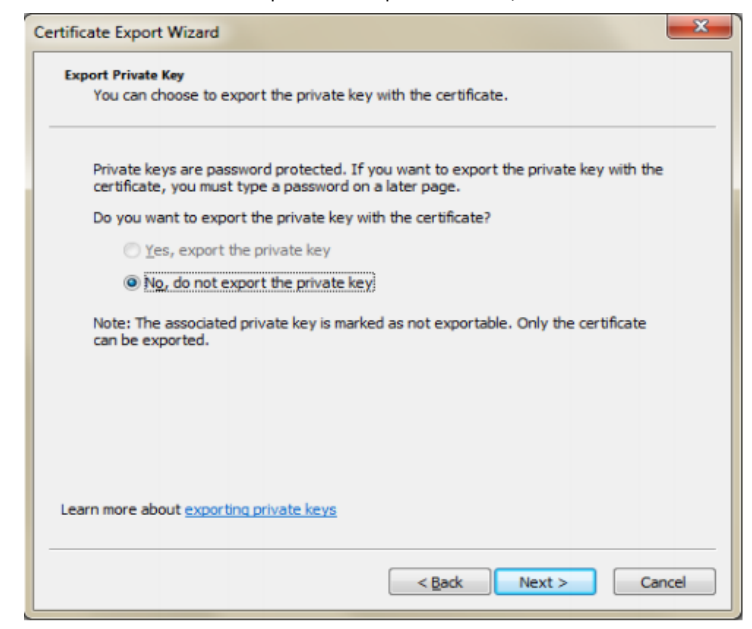

1.2.6 เลือก Base-64 encoded X.509 (.CER) และกด "Next"

| ficate Export Wizard X<br>Export File Format<br>Certificates can be exported in a variety of file formats. |        |  |  |
|----------------------------------------------------------------------------------------------------|--------|--|--|
| Select the format you want to use:                                                                         |        |  |  |
| DER encoded binary X.509 (.CER)                                                                            |        |  |  |
| Bage-64 encoded X.509 (.CER)                                                                               |        |  |  |
| Oryptographic Message Syntax Standard - PKCS #7 Certificates (.P78)                                        | 3)     |  |  |
| Include all certificates in the certification path if possible                                             |        |  |  |
| Personal Information Exchange - PKCS #12 (.PFX)                                                            |        |  |  |
| Indude all certificates in the certification path if possible                                              |        |  |  |
| Delete the private key if the export is successful                                                         |        |  |  |
| Export all extended properties                                                                             |        |  |  |
| <ul> <li>Microsoft Serialized Certificate Store (.SST)</li> </ul>                                          |        |  |  |
|                                                                                                    |        |  |  |
| Learn more about certificate file formats                                                                  |        |  |  |
|                                                                                                    |        |  |  |
| < Bark Nevt >                                                                                              | Cancel |  |  |
| 2 Barr WEXT >                                                                                              | Cancer |  |  |

1.2.7 ตั้งชื่อไฟล์ Certificate ที่ต้องการ และกด "Next"

| File to Export<br>Specify the name of the file | ou want to export |  |        |
|------------------------------------------------|-------------------|--|--------|
| File name:                                     |                   |  |        |
| DMS Certificate                                |                   |  | Browse |
|                                                |                   |  |        |
|                                                |                   |  |        |
|                                                |                   |  |        |
|                                                |                   |  |        |
|                                                |                   |  |        |
|                                                |                   |  |        |
|                                                |                   |  |        |
|                                                |                   |  |        |
|                                                |                   |  |        |
|                                                |                   |  |        |

 1.2.8 แสดงข้อมูลที่กำหนดไว้ก่อนหน้านี้ ถ้าถูกต้อง กดที่ปุ่ม "Finish" จะปรากฏ ข้อความ "The Export was successful."

| <b>E</b> | Wizard<br>You have successfully completed the Certificate<br>wizard.<br>You have specified the following settings: | Export        |
|----------|----------------------------------------------------------------------------------------------------|---------------|
|          | File Name<br>Export Keys                                                                                           | C:\User<br>No |
|          | Include all certificates in the certification path<br>File Format                                                  | No<br>Base64  |
|          | <                                                                                                    | Þ             |

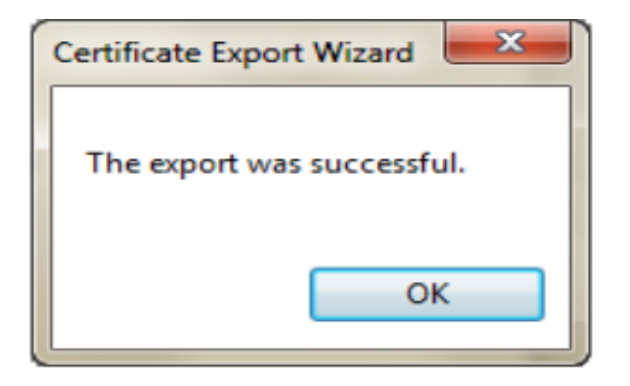

- การลงทะเบียนใบรับรองอิเล็กทรอนิกส์ (Digital Certificate)
   เมื่อได้ดำเนินการ Export ใบรับรองอิเล็กทรอนิกส์แล้ว (ได้ไฟล์นามสกุล .cer) แล้ว
  - 2.1 ลงทะเบียนใบรับรองกับ ธปท. โดยเข้าสู่ระบบด้วยบัญชีผู้ใช้งานระบบ BOT
     SecureNET ที่ได้สมัครไว้ตามขั้นตอนที่ 2 ของคู่มือฉบับนี้

| Image: Company of the company of the company of th |                                         | ข                                  |  |
|----------------------------------------------------------------------------------------------------|-----------------------------------------|------------------------------------|--|
| ເປັງຊູ່Sະປບ<br>ຢະກຳໄຟປາການມ<br>ຫລັດການ<br>ຫລັດສານ<br>ເອົາຊອານແກນ<br>ເປັງຊູ່Sະບຸນດ້ວຍໃນຮັບຮວວ                                                                                                    | ธนาคารแห่งประเทศไทย<br>BANK OF THAILAND |                                    |  |
|                                                                                                    |                                         | ເປັງຊູ່່ຽະບບ<br>ຣ໌ຣຄຳໄດ້ພຳກອນມ<br> |  |

2.2 เลือกเมนู "ข้อมูลส่วนบุคคล" เลือก "จัดการใบรับรองอิเล็กทรอนิกส์" และกด

| พิ่มใบรับระ                               | ٥٩"                                       |                          |                       |                      |  |
|-------------------------------------------|-------------------------------------------|--------------------------|-----------------------|----------------------|--|
| <b>БИЛАЛЗШ</b><br>BANK OF TH              | ท่งประเทศไทย<br>MAILAND                   |                          |                       |                      |  |
| 🔒 หน้าแรก                                 | ข้อมูลส่วนบุคคล 🔹                         | การจัดการสิทธิ์ใช้บริการ | • คำแนะนำและข้อกำเ    | หนด 🔹 🛃 ออกจากบริการ |  |
| ข้อมูลส่วนบุคคล                           | ดูข้อมูลส่วนบุคคล เปลี่ยนรหัสผ่าน         |                          |                       |                      |  |
| Ц                                         | จัดการใบรับรองอิ                          | ล็กทรอนิกส์ <b>(</b>     |                       |                      |  |
| ชื่อ - สกุล (ม<br>ชื่อ - สกุล<br>หมายเฉชา | กาษาอังกฤษ)<br>ฉ (ภาษาไทย)<br>บัตรประชาชน |                          |                       |                      |  |
| ໂາ                                        | อีเมล<br>ทรศัพท์มือถือ                    |                          |                       |                      |  |
| สีทธิ์การใช้บริการ                        | ۹                                         |                          |                       |                      |  |
| ประวัติคำขอใช้บริก                        | การ                                       |                          |                       |                      |  |
| <b>เ</b> ลขที่คำข                         | เอ สเ                                     | ถานะคำขอ                 | เวลาจัดทำคำขอ         | เอกสารประกอบ         |  |
|                                           | ได้รับอนุมัติแล้ว                         |                          | 5 มี.ค. 2567 15:19:52 |                      |  |

\_\_\_\_\_

| หน้าแรก                       | ข้อมูลส่วนบุคคล            | • การร | จัดการสิทธิ์ใช้บ | ริการ 🍷 | คำแนะนำแล | เซข้อกำหนด | • | 🛃 ออกจากบริกา |
|-------------------------------|----------------------------|--------|------------------|---------|-----------|------------|---|---------------|
| อมูลส่วนบุคคล                 |                            |        |                  |         |           |            |   |               |
|                               | ชื่อผู้ใช้งาน              |        |                  |         |           |            |   |               |
| ชื่อ - สกุล (ภ<br>ชื่อ - สกุล | าาษาอังกฤษ)<br>ม (ภาษาไทย) |        |                  |         |           |            |   |               |
|                               |                            |        |                  |         |           |            |   |               |

2.3 กด "Browse" เลือกไฟล์ใบรับรอง (.cer หรือ .crt) ที่ได้ทำการ Export ไว้และกด
 "Upload" จะปรากฏรายละเอียดของใบรับรองอิเล็กทรอนิกส์ ให้ตรวจสอบข้อมูล
 ว่าเป็นใบรับรองฯ ที่ต้องการลงทะเบียน จากนั้น กด "ยืนยัน"

| พิ่ม ใบรับรองอิเล็ก            | ทรอนิกส์                                                                                                    |                                                                    |                                      |
|--------------------------------|----------------------------------------------------------------------------------------------------|--------------------------------------------------------------------|--------------------------------------|
| <b>/ล์ใบรับรอง</b> (.cer   .cr | t)                                                                                                    |                                                                    |                                      |
| se File                        |                                                                                                    |                                                                    | Upload                               |
|                                | < ย้อนกลับ                                                                                                    |                                                                    |                                      |
|                                |                                                                                                    |                                                                    |                                      |
| 💟 ธนาคารแท่งประเทศไทย          |                                                                                                    |                                                                    |                                      |
| BANK OF THAILAND               |                                                                                                    |                                                                    |                                      |
| BANK OF THAILAND               | คล การจัดการสิทธิ์ใช้บริการ                                                                                              | <ul> <li>คำแบะบำและข้อกำหบด</li> </ul>                             | • 🕣 ออกจากบริการ                     |
| BANK OF THAILAND               | คล การจัดการสิทธิ์ไข้บริการ                                                                                              | <ul> <li>คำแนะน่าและน่อกำหนด</li> <li>ข้อมูลใบรับรองอิ</li> </ul>  | อ ออกจากบริการ<br>อิเล็กกรอนิกส์ E   |
| LANK OF THAILAND               | คล • การจัดการสิทธิ์ไข่บริการ<br>ใบรับรองอิเล็กกรอนิกส์                                                                  | <ul> <li>คำแนะบ่าและข่อกำหนด</li> <li>ข้อมูลใบรับรองอิ</li> </ul>  | ອ ອອກຈາກນະການ<br>ວິເລັກກຣວບົກສ໌ 🗜    |
| มงหั¢r mailand                 | คล • การจัดการสิทธิ์ไข่บริการ<br>ในรับรองอิเล็กกรอนิกส์<br>เจ้าของในรับรองฯ<br>ร่อในในรับรอง                             | <ul> <li>ค่านมะม่านละข่อกำหนด</li> <li>ข้อมูลใบรับรองอิ</li> </ul> | ອ ອອກຈາກມະການ<br>ອັເລົ້ກກຮວບັກສ໌ E   |
| มงหั or mailand                | คล การจัดการสิทธิ์ไข่บริการ<br>ในรับธองอิเล็กกรอนิกส์<br>เจ้าของใบรับรองฯ<br>ร่อในในชับรอง<br>ผู้ออกใบชับรอง             | <ul> <li>คำแนะน่าและข่อกำหนด</li> <li>ข้อมูลใบรับรองอิ</li> </ul>  | ອ ອອກຈາກມະການ<br>ອັເລັກກຮອບັກສ໌ E    |
| แม่มหัญ THAILAND               | คล การจัดการสิทธิ์ไข่บริการ<br>ในรับรองอิเล็กกรอนิกส์<br>เจ้าของใหร้มรอง<br>ผู้จอกใบรับรอง<br>serial number<br>วัมหมออนุ | <ul> <li>คำแนะนำและน่อกำหนด</li> <li>ข้อมูลใบรับรองอิ</li> </ul>   | ອ ອອກຈາກມະການ<br>ຈີນເລົ້າກາຮວບັກສ໌ 🖻 |

2.4 จะปรากฏหน้าจอ แสดงเลขที่ใบคำขอและเอกสารที่ต้องส่งให้ ธปท. โดยต้อง Download ใบสมัครขอลงทะเบียน ที่ หัวข้อ "ใบสมัครขอลงทะเบียนใบรับรอง อิเล็กทรอนิกส์เพื่อยืนยันตัวบุคคล" และให้ส่งเอกสารประกอบคำขอ (PDF) มาที่ ServiceD@bot.or.th

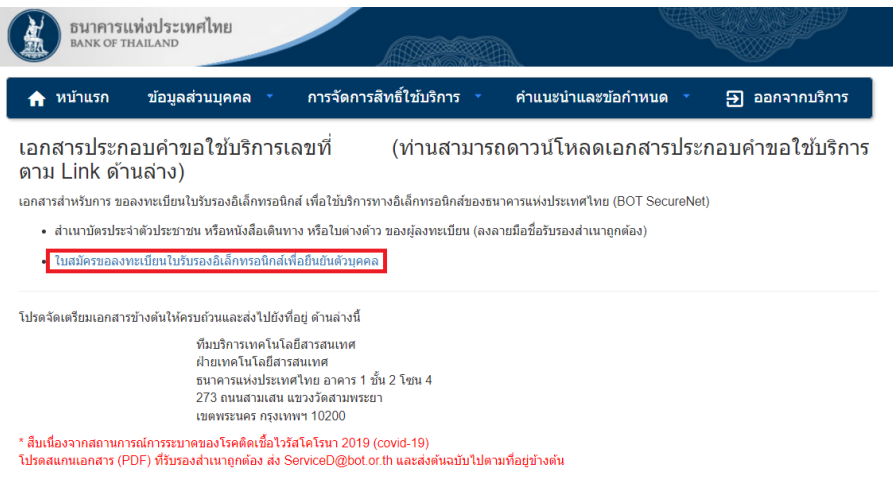

ทางธนาคารแห่งประเทศไทยจะดำเนินการพิจารณาคำขอดังกล่าวภายใน 5 วันทำการหลังจากได้รับเอกสารครบถ้วน

## เอกสารประกอบคำขอลงทะเบียนใบรับรองอิเล็กทรอนิกส์

 ใบสมัครขอลงทะเบียนใบรับรองอิเล็กทรอนิกส์เพื่อยืนยันตัวบุคคล (ดาวน์โหลด จากระบบ ตามตัวอย่าง โดยพิมพ์เอกสารเพื่อลงนาม ก่อนแปลงไฟล์เป็น PDF เพื่อ ส่งมาทางอีเมล)

| 90                                      | auguo tea                                                                                                    | เลขที่ค่าขอ XXXX                                                                                                    |       |
|-----------------------------------------|----------------------------------------------------------------------------------------------------|----------------------------------------------------------------------------------------------------|-------|
|                                         |                                                                                                    | b ลงหนมีอนในรับรองใหม่                                                                                                    |       |
|                                         |                                                                                                    | F                                                                                                    |       |
|                                         |                                                                                                    | วงวางแหน้แปร้มสาวอิเล็กแสงปิกส์                                                                                                    |       |
|                                         | ИЦОМ                                                                                                    | สของงทะเป็น เป้าปรองอิเลที่ทำอินที่ส                                                                                                    |       |
|                                         |                                                                                                    | รันที่ XX และกษม 2567                                                                                                    |       |
|                                         | ดามที่ข่าทเจ้า สมขายใหล้                                                                                                    | ได้ลงทะเบียนเพื่อใช้บริการทางอิเล็กทรอนิกส์ของชนาคารแห่งประเทศไทย                                                                                                    |       |
| โดย<br>ทุกม                             | ดกลงและยินยอมที่จะปฏิบัติดาม<br>ไระการ นั้น                                                                                                    | มข้อกำหนดและเงื่อนไขการใช้บริการทางอิเล็กทรอนิกส์ของธนาคารแห่งประเทศไทย                                                                                                    |       |
|                                         | ข้าพเจ้าขอองทะเบียนใบวับรอง                                                                                                    | งอิเล็กพระนับกล่อาบรายอะเอียดต่อไปนี้                                                                                                    |       |
|                                         |                                                                                                    |                                                                                                    |       |
|                                         | ชื่อภาษาอังกฤษ                                                                                                    | Sonchai Jaidee                                                                                                    |       |
|                                         | ชื่อภาษาไทย                                                                                                    | ampo tué                                                                                                    |       |
|                                         | หมายเลขมิตรประชาชน                                                                                                    | 101236607801<br>7048480                                                                                                    |       |
|                                         | รีเนล                                                                                                    | webuc om                                                                                                    |       |
|                                         | รายละเอียดใบรับรอง                                                                                                    | Subject ON=SUNATAWARKINSING MS                                                                                                    |       |
|                                         |                                                                                                    |                                                                                                    |       |
|                                         |                                                                                                    |                                                                                                    |       |
|                                         |                                                                                                    |                                                                                                    |       |
|                                         |                                                                                                    | Sarial autor 002185548402454                                                                                                    |       |
|                                         |                                                                                                    | Tumborist 0221EE5484824560071EE548482454                                                                                                    |       |
|                                         |                                                                                                    |                                                                                                    |       |
| ร์<br>ไม่ถูก<br>ชอมร<br>อิเล็ก<br>ด้วยล | ว่าพเร่า ขอวับรองว่าข่อมูลดังกล่<br>ต่องเท่งริง ข่าพเร่าอินออมไหยี<br>เอความเสียหายที่เกิดขึ้นทุกประ<br>หรอนิกส์ (Digital Signature) โ<br>ายมือชื่อของข่าหเร่าเอง | ร่างถูกสอนอันสารามารังทุกประการ แหรนว่ากฎสารสอนสารส่อมสิตรูาเขาให้ไว้วิ<br>อีกามอาศักรามารังทางมีอนในข่างสุดสิการอยิกส์ของร่างเจ้าไขทั้งที่และเอมประโต<br>อัการของรายที่ให้หนังของราการหรับในขายให้กลางจากกระบบสารสอนสมิยชื่อ<br>สนาชีโปรปของส่งสึกกรรยใหล่งคือกลาว อีเหตุกทั้นช่างเรารับชิมส์ติราที่มีการสอนกาม |       |
|                                         |                                                                                                    | ลงลายมือชื่อ                                                                                                    |       |
|                                         |                                                                                                    |                                                                                                    |       |
|                                         |                                                                                                    | ( )<br>6 ชายอะพระมีสาม                                                                                                    |       |
|                                         |                                                                                                    |                                                                                                    |       |
|                                         |                                                                                                    |                                                                                                    |       |
|                                         | <u>หมายเหตุ</u> ไปรดแบบส<br>ทั้งนี้การดงทะเบียนจะร                                                                                                    | างเวลาขณะจัดมาของหรือหรือสินสาทาง องานารของสามารูกของ<br>อิณสต์องน้องได้รับการอุปฏิจิจากขางทางแห่งข้างเหติไทย                                                                                                    |       |
| 2.                                      | สำเนาบัต                                                                                                    | กรประจำตัวประชาชน หรือหนังสือเดินทางของผู้ใช้งาน (ลงลายมือ                                                                                                    | เชื่อ |
|                                         | รับรองสำ                                                                                                    | าเขากกต้อง)                                                                                                    |       |
|                                         | 0 0 0 0 101                                                                                                    |                                                                                                    |       |

2.5 หลังจากที่ ธปท. ตรวจสอบเอกสารและได้อนุมัติคำขอแล้ว สถานะของใบรับรองจะ
 เป็น Valid แสดงว่าการลงทะเบียนใบรับรองอิเล็กทรอนิกส์เรียบร้อยแล้ว

| 🟫 หน้าแรก ข้อมูลส่วนบุค                           | คล การจัดการสิ | ทธิ์ใช้บริการ 🔹 เ | คำแนะนำและเ | ข้อกำหนด 🔹 | <b>∋</b> อส | งกจากบริการ |
|---------------------------------------------------|----------------|-------------------|-------------|------------|-------------|-------------|
| ข้อมูลส่วนบุคคล                                   |                |                   |             |            |             |             |
| ชื่อผู้ใช้งาน<br>                                 |                |                   |             |            |             |             |
| ชื่อ - สกุล (ภาษาอังกฤษ)<br>ชื่อ - สกุล (ภาษาไทย) |                |                   |             |            |             |             |
| รายการใบรับรอง                                    |                |                   |             |            |             |             |
| Certificate Name                                  | Issuer         | Serial            | Valid From  | Valid To   | Status      |             |
|                                                   |                |                   |             |            | Valid       | Delete      |
|                                                   | (              | 🖿 เพิ่ม ใบรับรอง  |             |            |             |             |

2.6 กรณีใบรับรองอิเล็กทรอนิกส์หมดอายุ

เมื่อใบรับรองอิเล็กทรอนิกส์หมดอายุ จะต้องดำเนินการดังนี้

- 2.6.1 ต่ออายุที่ TDID
- 2.6.2 นำใบรับรองที่ต่ออายุกับ TDID แล้ว ลงทะเบียนใบรับรองกับ ธปท. ตามขั้นตอนเดิม
- 2.7 การขอยกเลิกใบรับรอง

หากต้องการยกเลิกใบรับรองอิเล็กทรอนิกส์ผู้ใช้งานสามารถดำเนินการได้ดังนี้

2.7.1 ไปที่ "จัดการใบรับรองอิเล็กทรอนิกส์" เพื่อเข้าสู่หน้าจอการจัดการ

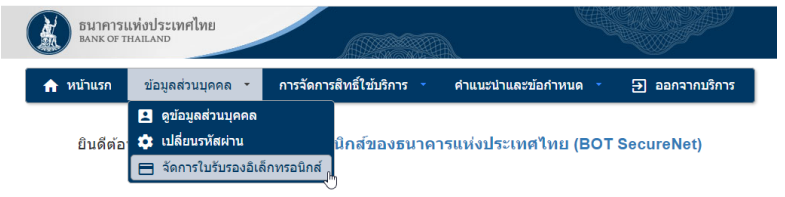

2.7.2 กดที่ปุ่ม "Delete" ที่ใบรับรองที่ต้องการยกเลิก

| ้อมูลส่วนบุคคล                                      |        |        |            |          |          |  |
|-----------------------------------------------------|--------|--------|------------|----------|----------|--|
| ชื่อผู้ใช้งาน                                       |        |        |            |          |          |  |
| ชื่อ - สกุล (ภาษาอังกฤษ)<br>ชื่อ - สกุล (ภาษาไทย) [ |        |        |            |          |          |  |
| ายการใบรับรอง                                       |        |        |            |          |          |  |
|                                                     |        |        |            |          | Clashup. |  |
| Certificate Name                                    | Issuer | Serial | Valid From | Valid To | Status   |  |

2.7.3 ตรวจสอบข้อมูลใบรับรองที่ต้องการยกเลิก หากถูกต้องให้กด "ยืนยัน"

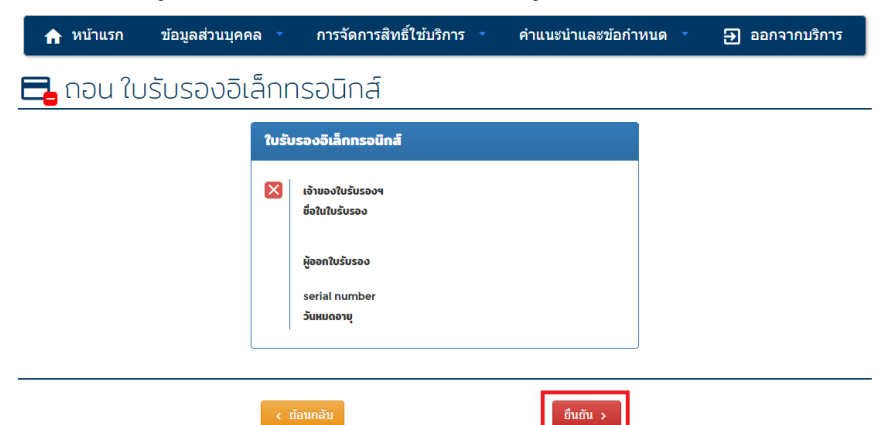

2.7.4 หน้าจอจะแสดงเลขที่ใบคำขอและเอกสารที่ต้องส่งให้ ธปท. โดยต้อง Download ใบสมัครขอยกเลิกใบรับรองอิเล็กทรอนิกส์ ที่ หัวข้อ "ใบสมัคร ขอยกเลิกใบรับรองอิเล็กทรอนิกส์เพื่อยืนยันตัวบุคคล" และให้ส่งเอกสาร ประกอบคำขอที่ลงนามหรือรับรองสำเนาถูกต้อง (PDF) มาที่

#### ServiceD@bot.or.th

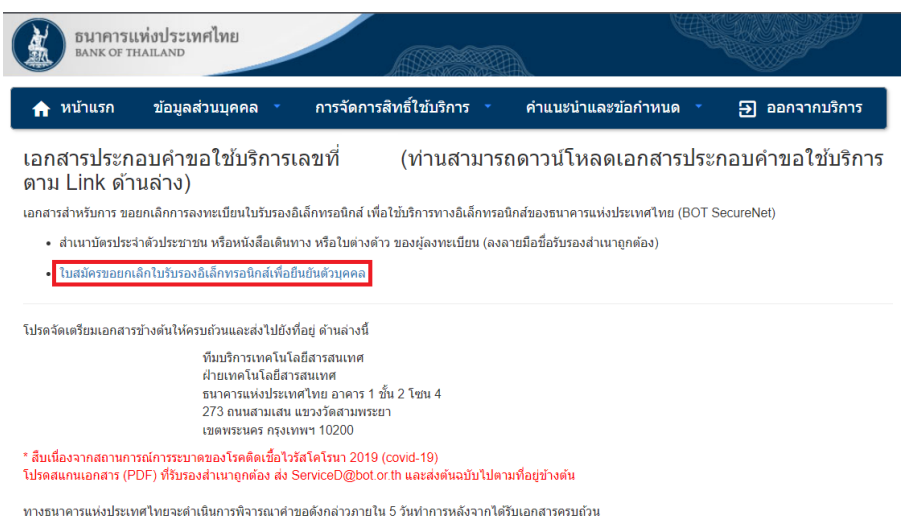

เอกสารประกอบคำขอยกเลิกใบรับรองอิเล็กทรอนิกส์

 ใบสมัครขอยกเลิกใบรับรองอิเล็กทรอนิกส์เพื่อยืนยันตัวบุคคล (ดาวน์ โหลดจากระบบ ตามตัวอย่าง โดยพิมพ์เอกสารเพื่อลงนาม ก่อนแปลง ไฟล์เป็น PDF เพื่อส่งมาทางอีเมล)

|        | คุณ สมบาย ใจดั                                                              | เลขที่ค่าขอ 💥 💥                                                                                                    |
|--------|-----------------------------------------------------------------------------|----------------------------------------------------------------------------------------------------|
|        |                                                                             | b แกเล็กในรับรอง                                                                                                    |
|        |                                                                             |                                                                                                    |
|        | หนั                                                                         | งสือขอยกเลิกใบรับรองอิเล็กทรอนิกส์                                                                                                    |
|        |                                                                             | วันที่ XX สิงหาลม 2567                                                                                                    |
|        | ตามที่ข้าพเจ้า สมชายใจเ<br>โดยตกลงและยินยอมที่จะปฏิบัติตา<br>ทุกประการ นั้น | ดี<br>ได้ลงทะเบียนเพื่อใช้บริการทางอิเล็กทรอบิกส์ของอนาคารแห่งประเทศไทย<br>มชื่อกำหนดและเงื่อนไขการใช้บริการทางอิเล็กทรอบิกส์ของขนาคารแห่งประเทศไทย |
|        | ข้าพเจ้าขอยกเลิกการลงทะเบีย                                                 | ขนใบรับรองอิเล็กทรอนิกส์ตามรายละเอียดต่อไปนี้                                                                                                    |
|        | ชื่อภาษาอังกฤษ                                                              | Somchai Jaidee                                                                                                    |
|        | ชื่อภาษาไทย                                                                 | สมปาย ใจดี                                                                                                    |
|        | หมายเลขบัตรประชาชน                                                          | 1012345678901                                                                                                    |
|        | ประเทศที่ออก                                                                | THAILAND                                                                                                    |
|        | 2018                                                                        | XXXQXXXX.COM                                                                                                    |
|        | รายละเอียดใบรับรอง                                                          | Subject CN=ธนาตารแห่งประเทศไทย                                                                                                    |
|        |                                                                             | Issuer CN=XXX, C=XX                                                                                                    |
|        |                                                                             | Valid from XX/XX/2024 XX:XX:XX PM                                                                                                    |
|        |                                                                             | Valid to XX/XX/2025 XX:XX:XX PM                                                                                                    |
|        |                                                                             | Serial number 0D71BE548482454                                                                                                    |
|        |                                                                             | Thumbprint 0D/18E5484824540D/18E548482454                                                                                                    |
|        | ข้าพเจ้า ขอรับรองว่าข้อมูลดังก                                              | ถ่าวถูกต้องเป็นความจริงทุกประการและข่างเจ้าวิหาราบร่าข่างเจ้าไม่สามารถไข้                                                                           |
|        | ไบรับรองอิเลกทรอนิกส์ศังกลาวเพื่อไ                                          | เข็บวิการทางอิเล็กทรอนิกสของธนาคารแห่งประเทศไทยอีกต่อไป                                                                                             |
|        |                                                                             | ลงลายมือชื่อ                                                                                                    |
|        |                                                                             |                                                                                                    |
|        |                                                                             | ( )<br>ผู้บันของแล็กการลงทะเบือน                                                                                                    |
|        | <u>รมมายเพต</u> โปรดแบบ<br>ทั้งนี้การอกเล็กการลง                            | สำหว่านี้หม่าระาดับประชาชมที่สิมพื้นสืบสำหารง ลงบายใบรองสำหนาดูกล่อง<br>พระเป็นระนี่มีผลที่ต่อเนื่อได้รับการอนุมีใจากอนาคารแห่งประเทศไทย            |
| 2. สำเ | นาบัตรประจำ                                                                 | าตัวประชาชน หรือหนังสือเดินทางของผู้ลงทะเบียน                                                                                                    |
| (ลง    | ลายมือชื่อรับ                                                               | รองสำเนาถูกต้อง)                                                                                                    |

## <u>ขั้นตอนที่ 4</u> : การลงลายมือชื่อดิจิทัลบนเอกสาร

ผู้ใช้งานจัดเตรียมเอกสารและตรวจสอบความครบถ้วนถูกต้องตามที่กำหนดในคู่มือสำหรับ ประชาชน เรื่อง การขออนุญาตประกอบธุรกิจธนาคารพาณิชย์ไร้สาขา (Virtual Bank) และต้องติดตั้ง โปรแกรม DA Preparation Application Version 2.0.7.0 ขึ้นไป เพื่อใช้ประกอบการลงลายมือชื่อ ดิจิทัล โดยมีวิธีลงลายมือชื่อดิจิทัลบนเอกสารดังนี้

 เปิดโปรแกรม DA Preparation Tool พร้อมทั้งเสียบ Token เข้ากับเครื่องคอมพิวเตอร์ ที่จะใช้ในการลงลายมือชื่อดิจิทัล

| ดาวน์โหลดโปรแกรม : <u>Lir</u> | nk |     |     |     |    |
|-------------------------------|----|-----|-----|-----|----|
| คู่มือลงโปรแกรม : <u>Link</u> |    |     |     |     |    |
| 4                             | 97 | 4 4 | 4.6 | 4 % | 0/ |

 เลือก Encrypt and Sign แล้วกด "Browse" เพื่อเลือกไฟล์เอกสารที่ต้องการรับรอง ทั้งนี้ หากผู้ใช้งานต้องการลบไฟล์ที่ได้ทำการเลือกไฟล์สามารถกด "Reset" เพื่อทำการ ล้างไฟล์ทั้งหมดที่ได้ทำการเลือกไว้ 3. หลังจากเลือกไฟล์เป็นที่เรียบร้อยให้ทำการกด "Next"

| B DA Preparation Application | (Production) Version 2.0.6.0                                                           |                    |                                       | ×            |
|------------------------------|----------------------------------------------------------------------------------------|--------------------|---------------------------------------|--------------|
| ธนาคารแท่งร<br>BANK OF THAIL | ประเทศไทย<br><sup>AND</sup>                                                            |                    |                                       |              |
| Select file to process       |                                                                                        |                    |                                       |              |
| Туре                         | BOT Certificate                                                                        |                    |                                       |              |
| Encrypt And Sign             | CN=botda.bot.or.th, O=Ban                                                              | k of Thailand, L=F | Phra Nakhon, S=Bangkok, C=TH          |              |
| Encrypt Without Sign         | O Encrypt Without Sign Valid From : 2023-03-01 07:00:00 Valid To : 2024-03-21 06:59:59 |                    |                                       | Update       |
| File Name                    |                                                                                        | File Size          | Path                                  |              |
| fprz301i.ffa                 |                                                                                        | 0.53 MB            | C:\_Temp\DATemp\ecc29327\fprz301i.ffa |              |
|                              |                                                                                        |                    |                                       |              |
|                              |                                                                                        |                    |                                       |              |
|                              |                                                                                        |                    |                                       |              |
|                              |                                                                                        |                    |                                       |              |
|                              |                                                                                        |                    |                                       |              |
|                              |                                                                                        |                    |                                       |              |
|                              |                                                                                        |                    |                                       |              |
| Browse Reset                 |                                                                                        |                    |                                       |              |
|                              |                                                                                        |                    | < Back                                | Next > Close |
|                              |                                                                                        |                    |                                       |              |

4. หน้าจอแสดงข้อมูล Certificate เลือก Certificate ของผู้ส่งข้อมูลที่ได้ลงทะเบียนกับ ธปท.

และกด "Next"

|     | DA Preparation App     | lication (Production) Ve   | rsion 2.0.6  | .0      |        |
|-----|------------------------|----------------------------|--------------|---------|--------|
|     | BANK OF                | รแท่งประเทศไทย<br>THAILAND | J            |         |        |
|     |                        |                            |              |         |        |
| ſ   | Valid From             | Valid Ta                   | Version      | Cubicat | lanuar |
|     | 2021-11-10 15:46:20    | 2023-11-10 15:46:20        | version<br>3 | Subject | Issuer |
|     | 20211111010.10.20      | 2020111010.10.20           | Ŭ            |         |        |
|     |                        |                            |              |         |        |
|     |                        |                            |              |         |        |
|     |                        |                            |              |         |        |
|     |                        |                            |              |         |        |
|     |                        |                            |              |         |        |
| l I |                        |                            |              |         |        |
|     |                        |                            |              |         |        |
|     |                        |                            |              |         |        |
|     |                        |                            |              |         |        |
|     |                        |                            |              |         |        |
|     | <                      |                            |              |         | _      |
|     | <<br>✓ Token 🗹 Valid C | ertificate                 |              |         |        |

 ตรวจสอบรายการไฟล์เอกสารที่จะใช้สำหรับการเข้ารหัสและ Path สำหรับไฟล์ที่ เข้ารหัสแล้วให้ถูกต้องจากนั้นกด "Finish"

|                                                         |             |             |          |        | ~     |
|---------------------------------------------------------|-------------|-------------|----------|--------|-------|
| DA Preparation Application (Production) Version 2.0.6.0 | )           |             |          |        | ~     |
| ธนาคารแท่งประเทศไทย<br>BANK OF THAILAND                 |             |             |          |        |       |
|                                                         |             |             |          |        |       |
| File Name                                               | Output Size | Output Path |          |        |       |
| fprz301i.ffa                                            |             |             |          |        |       |
|                                                         |             |             |          |        |       |
|                                                         |             |             |          |        |       |
|                                                         |             |             |          |        |       |
|                                                         |             |             |          |        |       |
|                                                         |             |             |          |        |       |
|                                                         |             |             |          |        |       |
|                                                         |             |             |          |        |       |
|                                                         |             |             |          |        |       |
|                                                         |             |             |          |        |       |
|                                                         |             |             |          |        |       |
|                                                         |             |             |          |        |       |
| Change Output Folder : C:\Users Docume                  | nts         |             |          |        |       |
|                                                         |             |             | e De els | Datab  | Class |
|                                                         |             |             | < Back   | Finish | Close |

6. ระบบจะแสดงหน้าจอเพื่อให้ผู้ใช้งานกรอก Password ของ Token

| Token Logon               | ×                    |
|---------------------------|----------------------|
| GafeNet. SafeNet Au       | thentication Client  |
| Enter the Token Password. |                      |
| Token Name:               | 91826592             |
| Token Password:           |                      |
|                           | Current Language: EN |
|                           | OK Cancel            |
|                           |                      |

 ไฟล์ที่เข้ารหัสแล้วจะมีนามสกุล .bot ต่อท้าย โดยหลังเข้ารหัสแล้วเสร็จ ระบบจะแสดง path ไฟล์ที่เข้ารหัสแล้วแก่ผู้ใช้งาน

| B DA Preparation Application (Production) Ve | rsion 2.0.6.0 |                                     | ×          |
|----------------------------------------------|---------------|-------------------------------------|------------|
| ธนาคารแท่งประเทศไทย<br>BANK OF THAILAND      | I             |                                     |            |
| Process file                                 |               |                                     |            |
| File Name                                    | Output Size   | Output Path                         |            |
| fprz301i.ffa                                 | 9.83 KB       | C:\Users Documents\fprz301i.ffa.bot |            |
|                                              |               |                                     |            |
|                                              |               |                                     |            |
|                                              |               |                                     |            |
|                                              |               |                                     |            |
|                                              |               |                                     |            |
|                                              |               |                                     |            |
|                                              |               |                                     |            |
|                                              |               |                                     |            |
|                                              |               |                                     |            |
| Change Output Folder : C:\Users              | Documents     |                                     |            |
|                                              |               | < Back Fir                          | iish Close |
|                                              |               |                                     |            |

 ภายหลังจากที่ลงลายมือชื่อดิจิทัลบนเอกสารแต่ละไฟล์แล้วให้นำส่งไฟล์ให้แก่ผู้ยื่นคำขอ (ผู้สมัครใช้งานระบบ Microsoft Teams) เพื่อจัดเตรียมส่งเอกสารตามที่กำหนดใน file plan ของ Microsoft Teams สำหรับการยื่นคำขออนุญาตจัดตั้งธนาคารพาณิชย์ไร้สาขาต่อไป